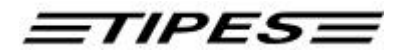

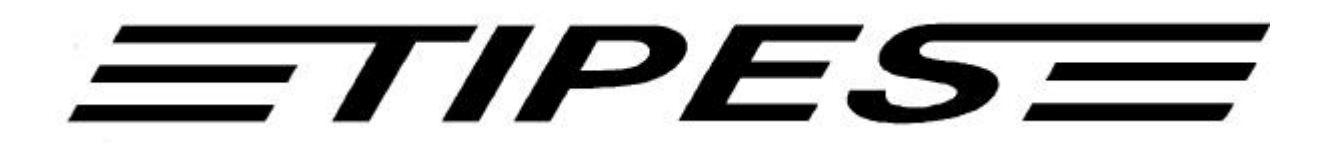

# Professional (Plus) / Junior (Plus) Versie NL1.3X en NL3.0X Plus

# Handleiding

ETIPESE

# Elektronisch constateersysteem

Gefeliciteerd met de aankoop van het geavanceerde en gebruiksvriendelijke TIPES<sup>®</sup> systeem. Lees, vóór u het systeem in gebruik neemt, de instructies in deze handleiding zorgvuldig. Bewaar de handleiding voor latere naslag.

Controleer of het TIPES<sup>®</sup> systeem compleet is. Zorg ervoor dat er geen onderdelen in de verpakking achterblijven. De verpakking kunt u bewaren voor toekomstig transport of voor het opbergen van het TIPES<sup>®</sup> systeem.

De instructies in deze handleiding hebben betrekking op TIPES<sup>®</sup> Professional (Plus) en TIPES<sup>®</sup> Junior (Plus). Eventuele systeemafwijkingen worden duidelijk in de tekst aangegeven. In de illustraties wordt TIPES<sup>®</sup> Professional gebruikt.

#### Inhoud

| 1.1       VEILIGHEIDSINSTRUCTIES EN VOORZORGSMAATREGELEN.       4         1.2       DE COMPONENTEN VAN HET TIPES <sup>®</sup> SYSTEEM       5         De TIPES <sup>®</sup> chipring       5         De electronische aankomstantenne       5         De centrale       5         De radioklok       7         De radioklok       8         2       AAN DE SLAG MET TIPES <sup>®</sup> 2.1       INSTALLATIE VAN DE ELECTRONISCHE AANKOMSTANTENNE         9       2.1         2.1       INSTALLATIE VAN DE ELECTRONISCHE AANKOMSTANTENNE         9       3         3       TIPES <sup>®</sup> IN WERKING         12       3.1         3.1       CONSTATEREN.         14       Vuchtinformatie menu.         15       Frinten van de wedvluchtgegevens m.b.v. de TIPES MC20 printer.         16       Doorconstateren zonder aangesloten bedieningsapparaat         17       Het verzenden van de koppelingstabel         20       Hadmatig koppelen tijdens het inkorven         31       NKORVEN         22       INKORVEN         23       INKORVEN         24       Verwijderen van ingekorfde duiven         213.2       INKORVEN         22       INKORVEN |
|----------------------------------------------------------------------------------------------------|
| 1.2       DE COMPONENTEN VAN HET TIPES <sup>®</sup> SYSTEEM       5         De TIPES <sup>®</sup> chipring       5         De electronische aankomstantenne       5         De centrale       5         De centrale       5         De radioklok       8         2       AAN DE SLAG MET TIPES <sup>®</sup> 2.1       INSTALLATIE VAN DE ELECTRONISCHE AANKOMSTANTENNE       9         2.1       INSTALLATIE VAN DE ELECTRONISCHE AANKOMSTANTENNE       9         3       TIPES <sup>®</sup> IN WERKING       12         3.1       CONSTATEREN       12         Het vluchtinformatie menu       15         Printen van de wedvluchtgegevens m.b.v. de TIPES MC20 printer       15         Printen van de wedvluchtgegevens m.b.v. de TIPES MC20 printer       15         Printen van de koppelingstabel       20         Handmatig koppelen tijdens het inkorven       21         3.2       INKORVEN       21         3.3       PRINTEN       30         Printen van ingekorfde duiven       30         Printen van ingekorfde duiven       30         Printen van ingekorfde duiven       30         3.1       Getekende Duiven       31                       |
| De TIPES <sup>a</sup> chipring       5         De electronische aankomstantenne       5         De centrale       5         Het bedieningsapparaat       7         De radioklok       8         2       AAN DE SLAG MET TIPES <sup>a</sup> 9       2.1       INSTALLATIE VAN DE ELECTRONISCHE AANKOMSTANTENNE         9       2.2       HOE SLUIT IK TIPES <sup>a</sup> 3       TIPES <sup>a</sup> IN WERKING       12         3.1       CONSTATEREN       12         Het vluchtinformatie menu       15         Printen van de wedvluchtgegevens m.b.v. de TIPES MC20 printer       15         Trainingsvluchten       16         Doorconstateren zonder aangesloten bedieningsapparaat       17         HET KOPPELEN VAN DE CHIPRINGEN       19         Het verzenden van de koppelingstabel       20         Handmatig koppelen tijdens het inkorven       21         3.2       INKORVEN       24         Verwijderen van ingekorfde duiven       30         3.1.1       Getekende Duiven       30         3.1.1       Getekende Duiven       31                                                                                                    |
| De HILD Chipfing       5         De electronische aankomstantenne       5         De centrale       5         Het bedieningsapparaat       7         De radioklok       8         2       AAN DE SLAG MET TIPES a         2.1       INSTALLATIE VAN DE ELECTRONISCHE AANKOMSTANTENNE       9         2.1       INSTALLATIE VAN DE ELECTRONISCHE AANKOMSTANTENNE       9         3       TIPES IN WERKING       12         3.1       CONSTATEREN       12         Het vluchtinformatie menu       15         Printen van de wedvluchtgegevens m.b.v. de TIPES MC20 printer       15         Printen van de wedvluchtgegevens m.b.v. de TIPES MC20 printer       16         Doorconstateren zonder aangesloten bedieningsapparaat       17         HET KOPPELEN VAN DE CHIPRINGEN       19         Het verzenden van de koppelingstabel       20         Handmatig koppelen tijdens het inkorven       21         3.2       INKORVEN       24         Verwijderen van ingekorfde duiven       27         3.3       PRINTEN       30         3.1.1       Getekende Duiven       30                                                                                 |
| De centrale       5         De centrale       5         Het bedieningsapparaat       7         De radioklok       8         2       AAN DE SLAG MET TIPES a         2.1       INSTALLATIE VAN DE ELECTRONISCHE AANKOMSTANTENNE         9       2.2         HOE SLUIT IK TIPES AAN?         9       3         3       TIPES IN WERKING         12         3.1       CONSTATEREN         Het vluchtinformatie menu       15         Printen van de wedvluchtgegevens m.b.v. de TIPES MC20 printer       15         Trainingsvluchten       16         Doorconstateren zonder aangesloten bedieningsapparaat       17         Het verzenden van de koppelingstabel       20         Handmatig koppelen tijdens het inkorven       21         3.2       INKORVEN       24         Verwijderen van ingekorfde duiven       27         3.3       PRINTEN       30         Printen via de TIPES centrale of direct via de TIPES converter       30         3.1.1       Getekende Duiven       31                                                                                                    |
| Het bedieningsapparaat       7         De radioklok       8         2       AAN DE SLAG MET TIPES <sup>a</sup> 9         2.1       INSTALLATIE VAN DE ELECTRONISCHE AANKOMSTANTENNE.       9         2.2       HOE SLUIT IK TIPES <sup>a</sup> AAN?         9       3       TIPES <sup>a</sup> IN WERKING.         12       3.1       CONSTATEREN.       12         Het vluchtinformatie menu.       15       Printen van de wedvluchtgegevens m.b.v. de TIPES MC20 printer.       15         Printen van de wedvluchtgegevens m.b.v. de TIPES MC20 printer.       16       Doorconstateren zonder aangesloten bedieningsapparaat       17         HET KOPPELEN VAN DE CHIPRINGEN.       19       Het verzenden van de koppelingstabel       20         Handmatig koppelen tijdens het inkorven       21       3.3       PRINTEN.       30         7.3       PRINTEN.       30       31.1       Getekende Duiven       31                                                                                                    |
| De radioklok                                                                                                    |
| 2       AAN DE SLAG MET TIPES *                                                                                                    |
| 2.1       INSTALLATIE VAN DE ELECTRONISCHE AANKOMSTANTENNE.       .9         2.2       HOE SLUIT IK TIPES <sup>A</sup> AAN?       .9         3       TIPES <sup>A</sup> IN WERKING.       .12         3.1       CONSTATEREN.       .12         Het vluchtinformatie menu.       .15         Printen van de wedvluchtgegevens m.b.v. de TIPES MC20 printer.       .15         Trainingsvluchten       .16         Doorconstateren zonder aangesloten bedieningsapparaat       .17         HET KOPPELEN VAN DE CHIPRINGEN       .19         Het verzenden van de koppelingstabel       .20         Handmatig koppelen tijdens het inkorven       .21         3.2       INKORVEN       .24         Verwijderen van ingekorfde duiven       .27         3.3       PRINTEN       .30         Printen via de TIPES centrale of direct via de TIPES converter.       .30         3.1.1       Getekende Duiven       .31                                                                                                    |
| 2.2       HOE SLUIT IK TIPES <sup>a</sup> AAN?                                                                                                    |
| 3 <b>TIPES</b> <sup><b>a</b></sup> IN WERKING                                                                                                    |
| 3 <b>TIPES</b> <sup>a</sup> IN WERKING                                                                                                    |
| 3.1       CONSTATEREN.       12         Het vluchtinformatie menu.       15         Printen van de wedvluchtgegevens m.b.v. de TIPES MC20 printer.       15         Trainingsvluchten       16         Doorconstateren zonder aangesloten bedieningsapparaat       17         HET KOPPELEN VAN DE CHIPRINGEN       19         Het verzenden van de koppelingstabel       20         Handmatig koppelen tijdens het inkorven       21         3.2       INKORVEN       24         Verwijderen van ingekorfde duiven       27         3.3       PRINTEN       30         Printen via de TIPES centrale of direct via de TIPES converter       30         3.1.1       Getekende Duiven       31                                                                                                    |
| Het vluchtinformatie menu                                                                                                    |
| Printen van de wedvluchtgegevens m.b.v. de TIPES MC20 printer.       15         Printen van de wedvluchtgegevens m.b.v. de TIPES MC20 printer.       16         Doorconstateren zonder aangesloten bedieningsapparaat       17         HET KOPPELEN VAN DE CHIPRINGEN       19         Het verzenden van de koppelingstabel       20         Handmatig koppelen tijdens het inkorven       21         3.2       INKORVEN       21         3.3       PRINTEN       30         Printen via de TIPES centrale of direct via de TIPES converter       30         3.3.1.1       Getekende Duiven       31                                                                                                    |
| Trainingsvluchten       16         Doorconstateren zonder aangesloten bedieningsapparaat       17         HET KOPPELEN VAN DE CHIPRINGEN       19         Het verzenden van de koppelingstabel       20         Handmatig koppelen tijdens het inkorven       21         3.2       INKORVEN       24         Verwijderen van ingekorfde duiven       27         3.3       PRINTEN       30         Printen via de TIPES centrale of direct via de TIPES converter       30         3.1.1       Getekende Duiven       31                                                                                                    |
| Doorconstateren zonder aangesloten bedieningsapparaat       17         HET KOPPELEN VAN DE CHIPRINGEN       19         Het verzenden van de koppelingstabel       20         Handmatig koppelen tijdens het inkorven       21         3.2       INKORVEN       24         Verwijderen van ingekorfde duiven       27         3.3       PRINTEN       30         Printen via de TIPES centrale of direct via de TIPES converter       30         3.3.1.1       Getekende Duiven       31                                                                                                    |
| HET KOPPELEN VAN DE CHIPRINGEN       .19         Het verzenden van de koppelingstabel       .20         Handmatig koppelen tijdens het inkorven       .21         3.2       INKORVEN       .24         Verwijderen van ingekorfde duiven       .27         3.3       PRINTEN       .30         Printen via de TIPES centrale of direct via de TIPES converter       .30         3.3.1.1       Getekende Duiven       .31                                                                                                    |
| Het verzenden van de koppelingstabel       20         Handmatig koppelen tijdens het inkorven       21         3.2       INKORVEN       24         Verwijderen van ingekorfde duiven       27         3.3       PRINTEN       30         Printen via de TIPES centrale of direct via de TIPES converter       30         3.3.1.1       Getekende Duiven       31                                                                                                    |
| Handmatig koppelen tijdens het inkorven       21         3.2       INKORVEN       24         Verwijderen van ingekorfde duiven       27         3.3       PRINTEN       30         Printen via de TIPES centrale of direct via de TIPES converter       30         3.3.1.1       Getekende Duiven       31                                                                                                    |
| 3.2       INKORVEN                                                                                                    |
| Verwijderen van ingekorfde duiven       27         3.3       PRINTEN       30         Printen via de TIPES centrale of direct via de TIPES converter       30         3.3.1.1       Getekende Duiven       31                                                                                                    |
| 3.3       PRINTEN                                                                                                    |
| Printen via de TIPES centrale of direct via de TIPES converter                                                                                                    |
| 3.3.1.1 Getekende Duiven                                                                                                    |
|                                                                                                    |
| 3.3.1.2 Poules                                                                                                    |
| 3.3.1.3 Aankomstlijst                                                                                                    |
| PRINTEN VAN AANKOMSTLIJST EN INKORFLIJST                                                                                                    |
| De inkorflijst (Inkorfstaat duiven) met poulelijst                                                                                                    |
| De inkorflijst (Inkorfstaat duiven), zonder poulelijst                                                                                                    |
| Aankomstiijst duiven (Inzetokaal)                                                                                                    |
| * : ingekorja                                                                                                    |
| Aankomstiljst autven (Inuls bij de liejnebber met een normale printer)                                                                                                    |
| Aunkomsnijsi auiven (Mei TIFES MC20 primer)                                                                                                    |

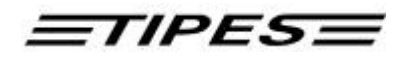

| 3.4 | UITWISSEN                                                           |    |
|-----|---------------------------------------------------------------------|----|
| 3.5 | PC-VERBINDING MAKEN                                                 |    |
| 3.6 | Zelftest                                                            | 51 |
| 4   | DE ELEKTRONISCHE POULEBRIEF                                         |    |
| 4.1 | Getekende duiven                                                    |    |
| Ve  | erwijderen van getekende duiven                                     |    |
| 4.2 | Poules                                                              | 55 |
| W   | ijzigen van poulegegevens                                           |    |
| 4.3 | UITSLAGEN/AANTAL DUIVEN                                             | 59 |
| 4.4 | SPEELT OP ZONDAG                                                    | 61 |
| 4.5 | HET WISSEN VAN DE ELEKTRONISCHE POULEBRIEF                          | 62 |
| 4.6 | FUNCTIETOETSEN BIJ HET VERVAARDIGEN VAN DE ELEKTRONISCHE POULEBRIEF | 63 |
| 5   | VRAAG DR. TIPES VÓÓR U EEN TECHNICIËN BELT                          | 64 |
| 5.1 | Controleren en vervangen van zekeringen                             | 66 |
| 5.2 | CODERINGSTABEL VOOR FOUTEN                                          | 67 |
| 6   | TECHNISCHE GEGEVENS                                                 |    |
| 7   | GARANTIE                                                            | 70 |
| 8   | ACCESSOIRES                                                         | 71 |
| 9   | OVERZICHT POULEBRIEF                                                | 73 |

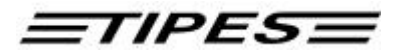

## 1 Inleiding

Het TIPES<sup>®</sup> systeem is gebaseerd op moderne technologische ontwikkelingen en biedt u en uw vereniging meerdere gebruiksvriendelijke voordelen.

TIPES<sup>®</sup> biedt onder andere:

- De mogelijkheid om 256 duiven in te korven en te constateren voor trainings- of wedvluchten.
- Een overzichtelijk vluchtinformatie menu voor TIPES<sup>®</sup> Plus gebruikers.
- De mogelijkheid om met TIPES<sup>®</sup> Plus 256 duiven door te constateren zonder bedieningsapparaat.
- De mogelijkheid om 50 lossingsplaatsen in het bedieningsapparaat te programmeren.
- Automatische aan via de radioklok (atoomtijd).
- De mogelijkheid om afdrukken van wedvlucht- en trainingsresultaten alsook koppellijsten en lijsten van uw getekende duiven via een computerprinter te vervaardigen. (TIPES<sup>a</sup> Junior gebruikers kunnen alleen in de vereniging of via de TIPES<sup>®</sup> converter printen)
- De mogelijkheid om via de TIPES<sup>®</sup> converter direct te printen met het bedieningsapparaat.
- Printen van de aankomsttijden tijdens het konstateren met de TIPES printer MC20.
- De mogelijkheid om naast de aansluiting op het lichtnet, een 12-volt-reserve stroombron aan te sluiten, bijv. een auto accu die bij stroomstoringen automatisch de stroom- voorziening overneemt.
- De mogelijkheid om een elektronische poulebrief met maar liefst 18 niveaus te vervaardigen.
- De mogelijkheid om getekende en ingekorfde duiven te verwijderen en/of te wijzigen.
- De mogelijkheid om tijdens het inkorven uw duiven handmatig te koppelen.
- Indicator voor servicebeurten.

#### 1.1 Veiligheidsinstructies en voorzorgsmaatregelen

De fabrikant is niet verantwoordelijk voor schade toegebracht door onjuist gebruik van het TIPES<sup>®</sup> systeem dat niet in overeenstemming is met de volgende veiligheidsvoorschriften:

- Controleer eerst of uw stroomvoorziening overeenstemt met die, die is aangegeven op de onderkant van de TIPES<sup>®</sup> centrale.
- Het TIPES<sup>®</sup> systeem bevat geen componenten die door de gebruiker gerepareerd kunnen worden. Elke poging om een TIPES<sup>®</sup> component te openen wordt door verzegeling direct zichtbaar. Alleen geautoriseerd TIPES<sup>®</sup> personeel is bevoegd om de componenten te openen.
- Voor de systeemopbouw verwijzen wij u naar deze handleiding en naar de installatieinstructies van de electronische aankomstantenne.

# Om TIPES<sup>a</sup> in zijn geheel uit te schakelen, moet u de stekker van de centrale uit het stopcontact trekken.

• Houdt u er a.u.b. rekening mee dat de lucht vrij kan circuleren door de openingen aan de boven- en onderkant van de centrale. Bescherm de centrale, het bedieningsapparaat, de radioklok en alle verbindingen tegen regen en vocht.

TIPES

- De centrale, radioklok en het bedieningsapparaat mogen niet dicht bij warme of hete bronnen staan bijv: centrale verwarming, kachels, etc.
- De centrale, radioklok en het bedieningsapparaat horen alleen binnen te worden gebruikt. Schakel het systeem niet meteen in, na een verhuizing van een koude naar een warme locatie. Laat het apparaat tenminste 60 minuten acclimatiseren.

#### 1.2 De componenten van het TIPES<sup>a</sup> systeem

We gaan nu de TIPES<sup>®</sup> componenten nauwkeuriger bekijken. Een kort overzicht geeft u informatie over alle functie's, zodat de werking van het systeem eenvoudig te begrijpen is.

#### De TIPES<sup>a</sup> chipring

Naast de vaste voetring moet elke duif die geregistreerd en geï dentificeerd wordt door TIPES<sup>®</sup>, een elektronische chipring dragen. Deze zeer lichte plastic chipring bevat een elektronisch identificatiecircuit dat zijn elektronische nummer naar de aankomstantenne stuurt. Dit elektronische ringnummer stelt het TIPES<sup>®</sup> systeem in staat om elke individuele duif die de aankomstantenne passeert te identificeren. De fabrikant garandeert dat elke chipring, wereldwijd een uniek elektronisch nummer bevat. Ter fraudebestrijding genereert de electronische ring tijdens het inkorven een geheim codenummer dat bij het constateren van de duif gecontroleerd wordt.

#### De electronische aankomstantenne

De electronische aankomstantenne identificeert automatisch de TIPES<sup>®</sup> chipringen. De aankomstantenne wordt automatisch via de centrale van stroom voorzien. Uw duiven wennen snel aan de aankomstantenne. De duiven zullen sneller via de ingangen in het duivenhok gaan zodra de duiven door hebben dat ze niet meer worden gevangen. Voor een juiste opbouw en installatie van de TIPES<sup>®</sup> aankomstantenne verwijzen wij u naar de installatie-instructies.

#### De centrale

De centrale van het TIPES<sup>®</sup> Professional (Plus) systeem heeft een aan/uit schakelaar en voorziet de aankomstantenne(s), het bedieningsapparaat en de radioklok van stroom via een geï ntegreerde stroomvoorziening. De centrale van het TIPES<sup>®</sup> Junior Plus systeem heeft geen aan/uit schakelaar. De centrale van TIPES<sup>®</sup> Professional (Plus) is tevens voorzien van aansluitmogelijkheden voor een PC, printer en accu.

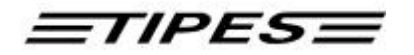

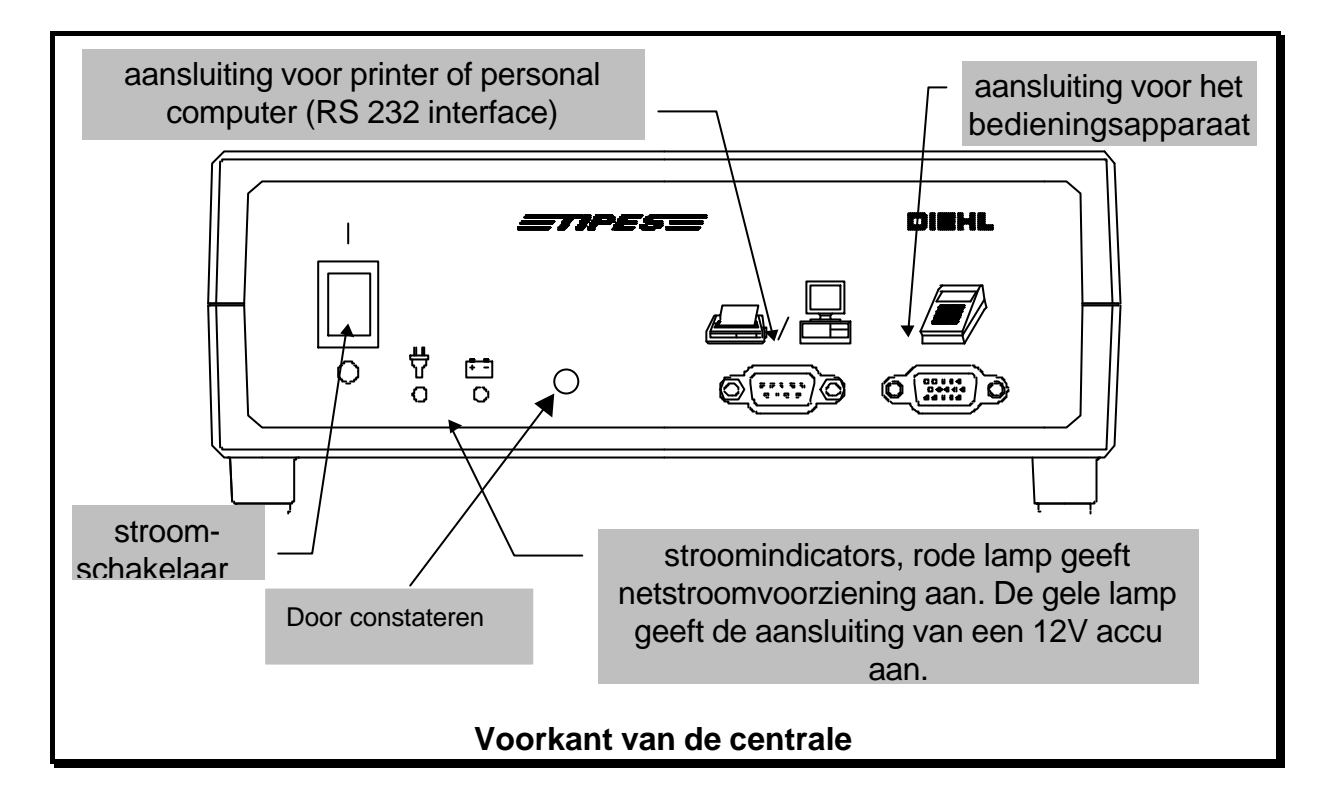

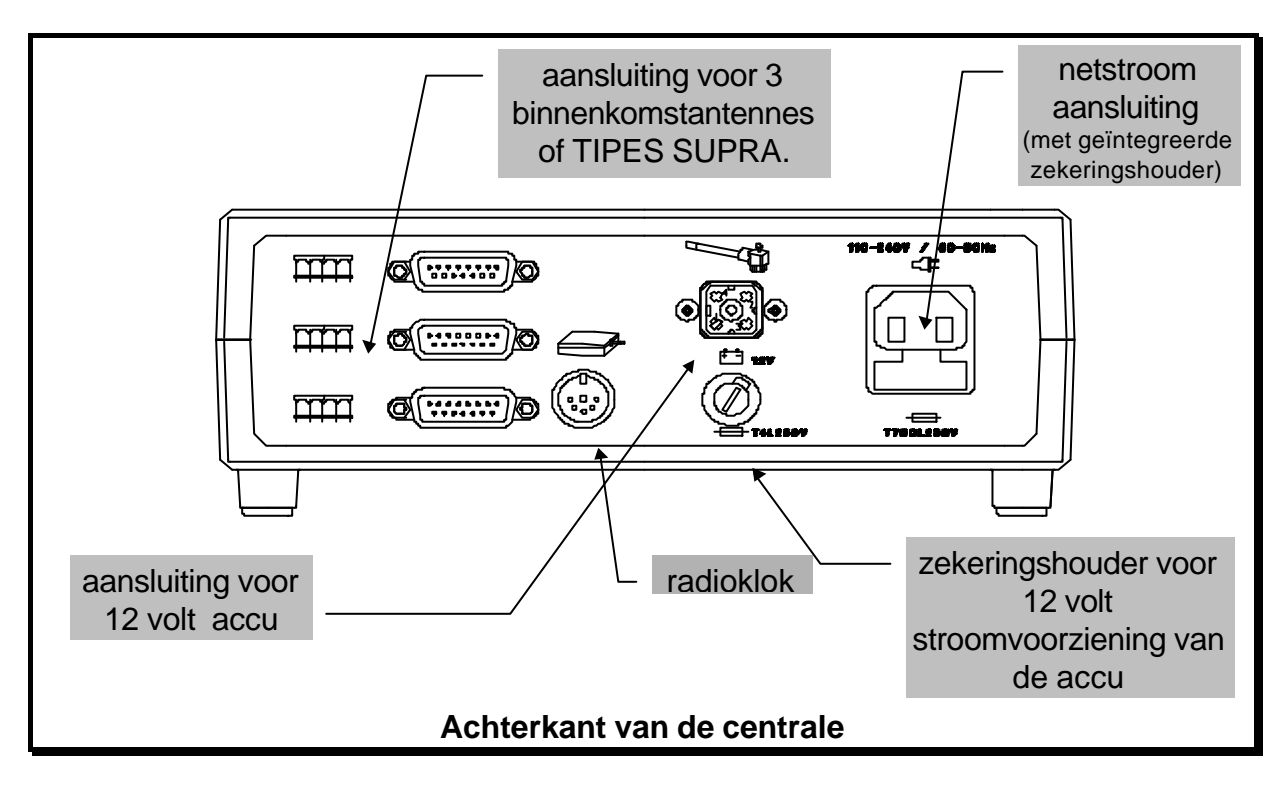

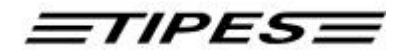

#### Het bedieningsapparaat

Het bedieningsapparaat is speciaal ontwikkeld om duivengegevens en aankomsttijden te verwerken en op te slaan, om deze dan in een overzichtelijk wedvluchtoverzicht te tonen. Tevens maakt het bedieningsapparaat, communicatie met een Personal Computer of printer mogelijk. (Alleen via het inkorfsysteem of de centrale van het TIPES<sup>a</sup> Professional Plus systeem)

Het is mogelijk om het bedieningsapparaat zonder de centrale te gebruiken voor het vervaardigen van de elektronische poulebrief. In dit geval gebruikt u de optionele 12 volt adapter die verkrijgbaar is bij uw TIPES<sup>®</sup> verkoper.

Als u meer dan één bedieningsapparaat aan uw centrale wilt aansluiten, dan bieden wij u TIPES<sup>a</sup> Multi. Hiermee bent u o.a. in staat 900 duiven in te korven en te constateren. Voor meer informatie verwijzen wij u naar uw TIPES<sup>a</sup> verkoper.

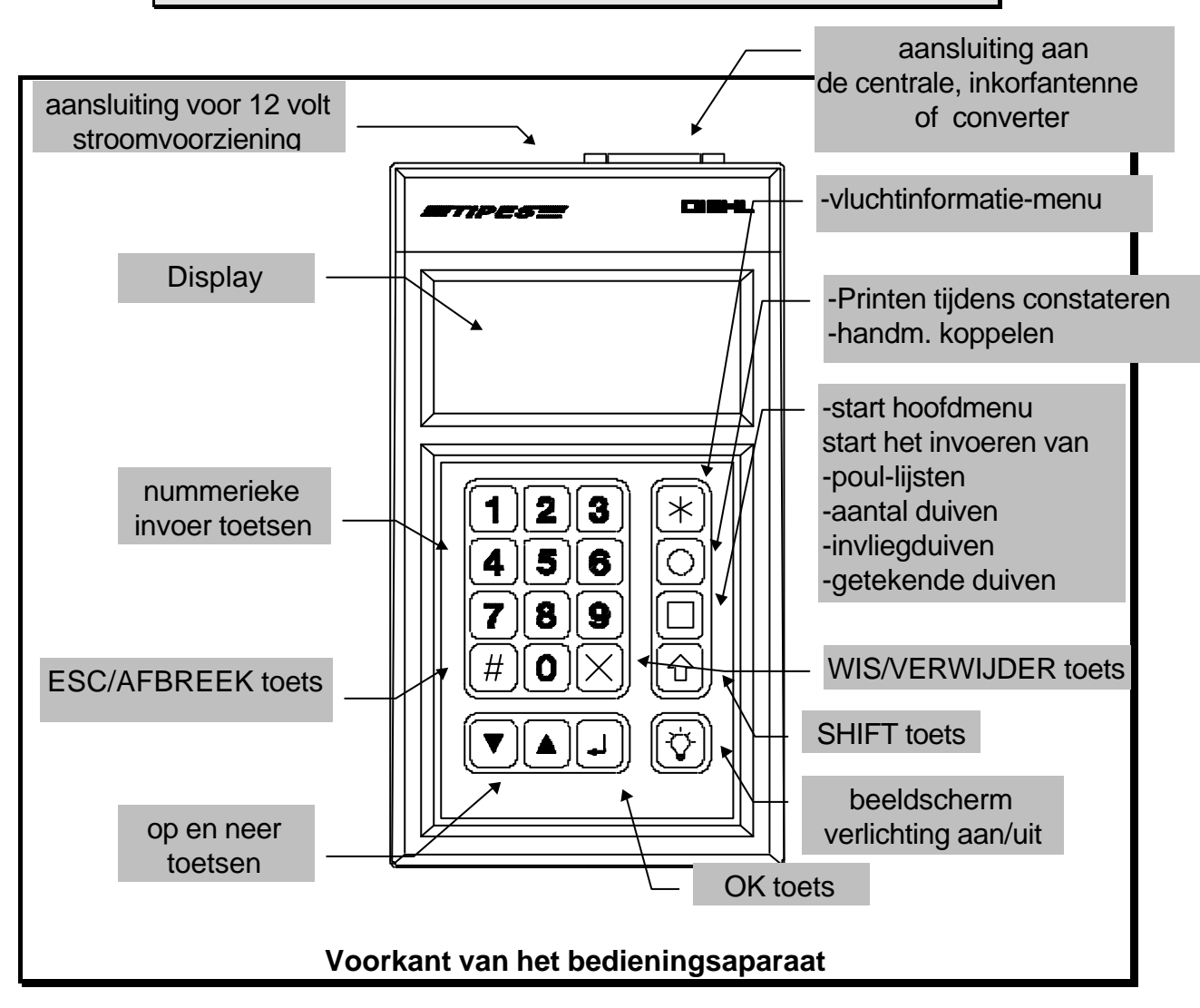

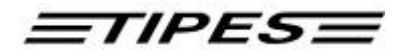

#### De radioklok

Indien u het TIPES<sup>®</sup> systeem activeert om duiven te constateren, dan zal de radioklok automatisch een signaal met de exacte tijd en datum gaan zoeken. Dit signaal wordt via een zender uit Mainflingen bij Frankfurt am Main verzonden. De interne klok van het bedieningsapparaat wordt automatisch gelijk gezet nadat het signaal is ontvangen. De omschakeling van winter- op zomertijd geschiedt automatisch.

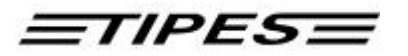

### 2 Aan de slag met TIPES<sup>a</sup>

Dit hoofdstuk helpt u om het TIPES<sup>®</sup> systeem te installeren.

#### 2.1 Installatie van de electronische aankomstantenne

Volg a.u.b. de opbouwinstructies als u de aankomstantenne monteert. Juiste en gehele montage van de aankomstantenne garandeert de beste registratie.

# Elk soort metaal binnen een straal van 20 centimeter aan de onderkant van de antenne veroorzaakt een negatieve werking van de konstateer-kwaliteit.

TIPES<sup>®</sup> aankomstantennes zijn verkrijgbaar met verschillende kabellengtes. Als u echter een verlengkabel nodig hebt, neem dan contact op met uw TIPES<sup>®</sup> verkoper. De verkoper kan voor u elk speciaal model bestellen. Houdt er rekening mee dat de kabellengte van de aankomstantenne niet langer mag zijn dan 25 meter.

#### 2.2 Hoe sluit ik TIPES<sup>®</sup> aan?

Het is noodzakelijk om alle kabels aan te sluiten alvorens de centrale in te schakelen.

- Verbindt de stekker(s) van de aankomstantenne(s) met de passende aansluiting(en) aan de achterkant van de centrale. U kunt tot 3 aankomstantennes direct aan de centrale aansluiten.
- Als u een 12-volt accu wilt gebruiken, sluit dan de passende zwarte kabel aan de (vierkante) 12-volt aansluiting aan de achterkant van de centrale. Als u een 110 tot 240-volt stroomvoorziening gaat gebruiken, dan moet u de zwarte stroomkabel in de passende aansluiting aan de achterkant van de centrale steken.

Als u zowel een 12-volt stroomvoorziening alsook een 110 tot 240 volt stroomvoorziening gebruikt, dan werkt TIPES<sup>a</sup> met de 110 tot 240 volt stroomvoorziening, behalve als TIPES<sup>a</sup> genoodzaakt is over te schakelen op de 12-volt stroomvoorziening veroorzaakt door een eventuele stroomstoring.

• Het is nu tijd om het bedieningsapparaat aan de centrale aan te sluiten. Daarvoor verbindt u de smalle stekker van de grijze aansluitingskabel met de rechter aansluiting (bedieningsapparaat symbool) aan de voorkant van de centrale. De

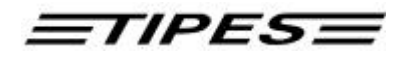

stekker aan het andere einde verbindt u met de aansluiting aan de achterkant van het bedieningsapparaat.

• Als u de beschikking hebt over een printer met serial interface (RS 232), dan kunt u deze aan de centrale aansluiten (printer/PC symbool). Hebt u een printer met een paralelle interface, dan kunt u deze aansluiten door gebruik te maken van een converter.

Het TIPES<sup>®</sup> Junior (Plus) systeem is niet voorzien van een printer/PC interface.

Elke aansluiting behalve de netstroomaansluiting heeft aansluitingschroefjes. Om de aansluitingen vast te maken moet u alle schroeven naar rechts draaien. Deze schroeven vermijden beschadigingen van de aansluitingen en garanderen een betere functionaliteit.

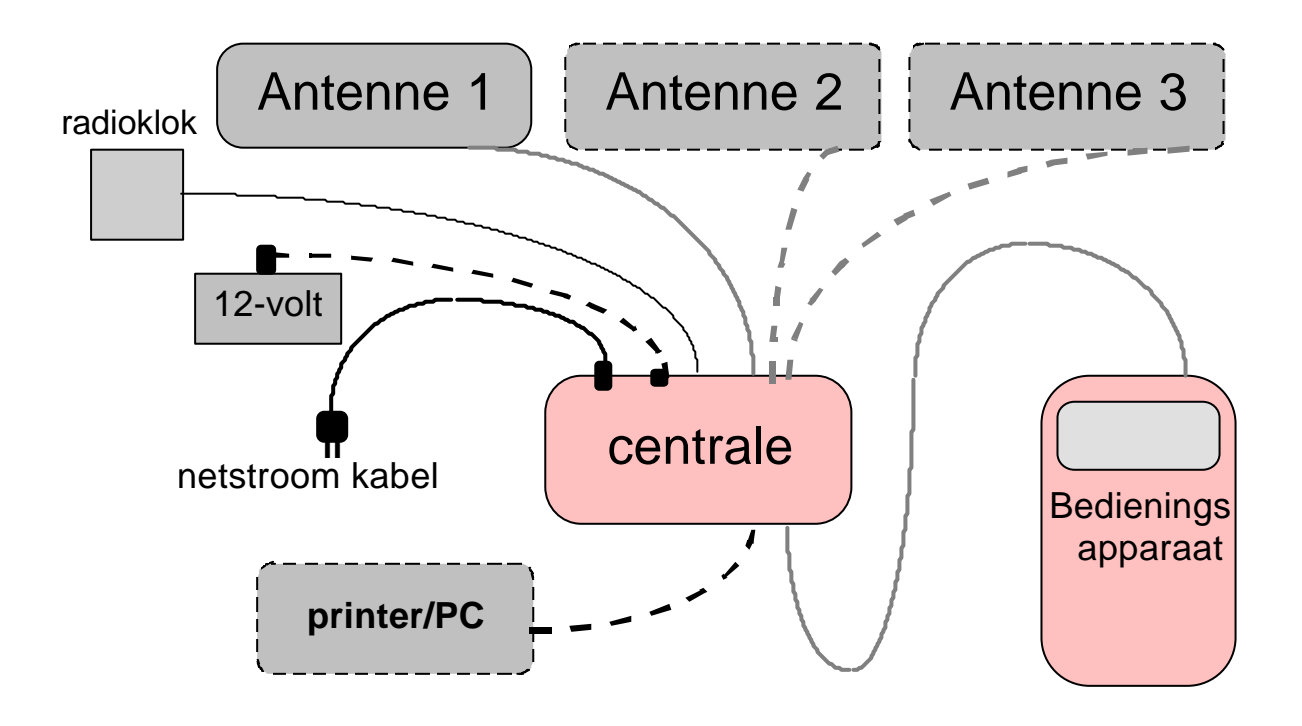

Verbindingsdiagram

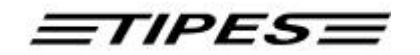

 Zet nu de centrale aan door de aan/uit schakelaar op aan te zetten! U hoort direct een akoestisch signaal van het bedieningsapparaat. Tijdens het verschijnen van de softewareversie, verschijnt tegelijkertijd de service-interval weergave die aangeeft wanneer een servicebeurt noodzakelijk wordt. Servicebeurten zijn in de regels slechts éénmaal per 7 jaar noodzakelijk. Daarnaast toont het beeldscherm u of u in het bezit bent van een door de NPO goedgekeurde softwareversie en de naam van de liefhebber. (TIPES<sup>®</sup> Junior (Plus) activeert u door de stekker in het stopcontact te stoppen).

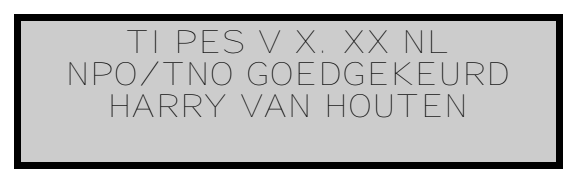

• Na het tonen van de bovenstaande softwareversie en de service-interval weergave zal het beeldscherm van het bedieningsapparaat automatisch de volgende melding laten zien.

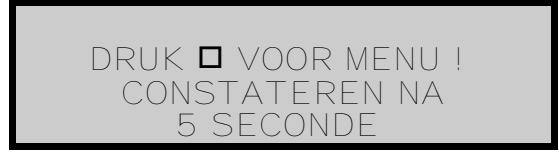

 Indien u binnen 5 seconden de -toets van het bedieningsapparaat niet indrukt, zal het systeem automatisch naar het menu "CONSTATEREN" overschakelen. Drukt u de -toets in, dan zal het hoofdmenu verschijnen. Dit hoofdmenu verschijnt ook indien u geen aankomstantenne(s) hebt aangesloten.

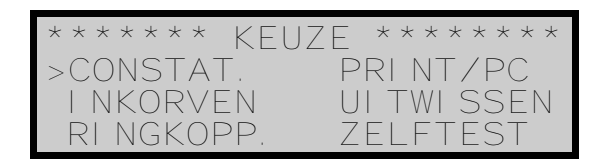

• Bovenstaand menu biedt u 6 keuzemogelijkheden met verschillende functie's. De stap voor stap beschrijving in hoofdstuk 3 laat u in detail zien hoe TIPES<sup>®</sup> werkt.

Indien u een tijdschakelaar tussen de centrale en de stroomvoorziening plaatst, zal het systeem zich op het door u vastgelegde tijdstip automatisch activeren en naar het menu "CONSTATEREN" overschakelen. Voor meer informatie verwijzen wij u naar uw TIPES<sup>®</sup> verkoper.

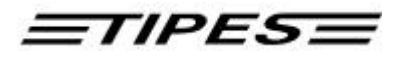

## 3 TIPES<sup>a</sup> in werking

Dit hoofdstuk laat zien hoe het TIPES<sup>®</sup> systeem uw activiteiten voor, tijdens en na de vluchten ondersteunt. Wanneer u bijvoorbeeld niet meer weet hoe u een bepaalde invoerpositie moet verlaten, dan schakelt u gewoon de centrale uit en daarna weer aan. Uw geregistreerde gegevens zijn veilig ook als u de centrale uitschakelt.

#### 3.1 Constateren

We beginnen met het hoofdmenu.

De nummers voor de grijze tekstvakken zijn de stappen die u moet uitvoeren. Hiernaar wordt in de tekst verwezen.

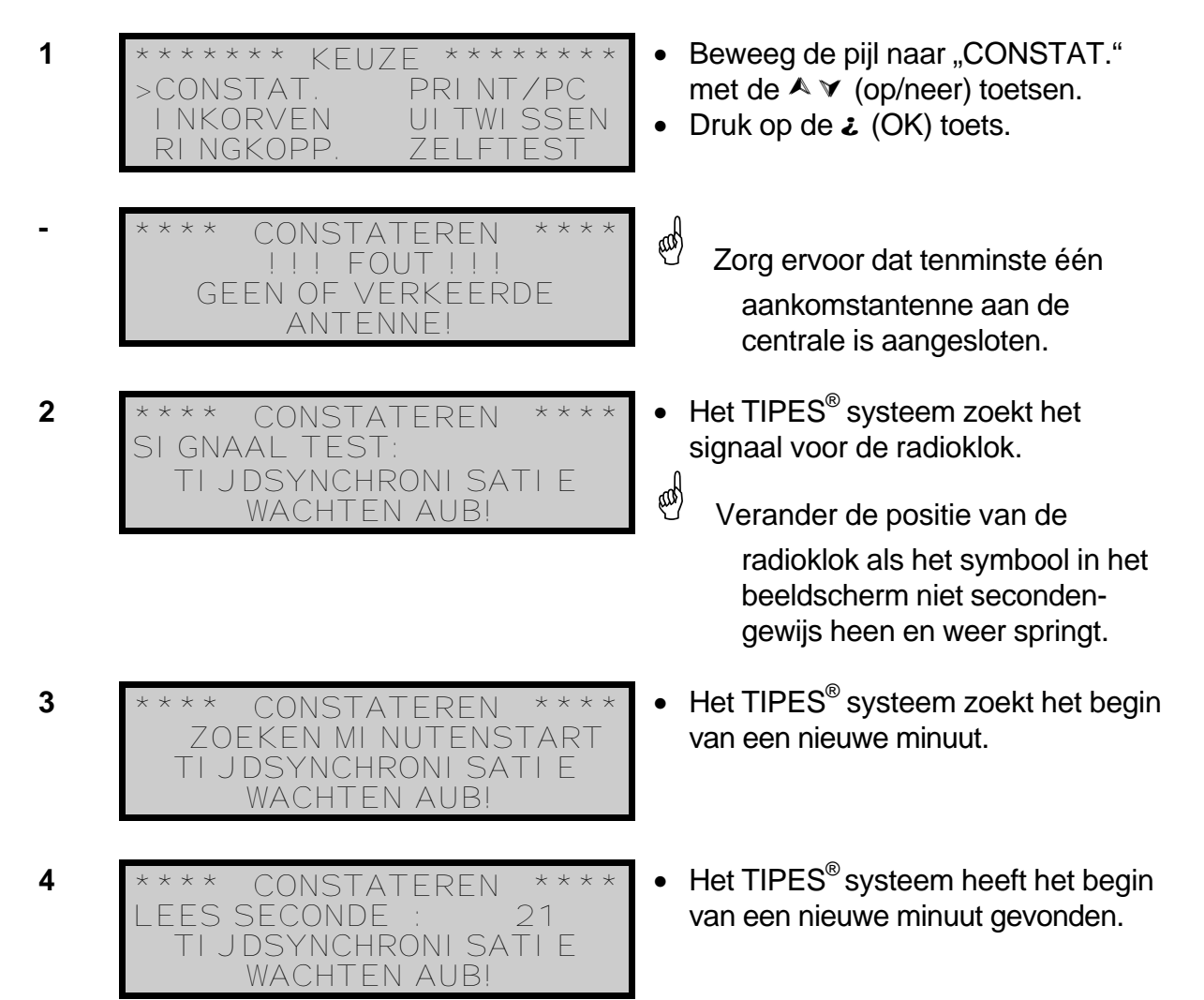

De synchronisatie duurt minstens 3 minuten waarbij de stappen 2 t/m 4 minimaal tweemaal doorlopen worden. Als uw TIPES<sup>®</sup> systeem na 15 minuten geen succesvolle synchronisatie heeft kunnen uitvoeren, verschijnt de volgende foutmelding.

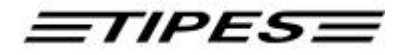

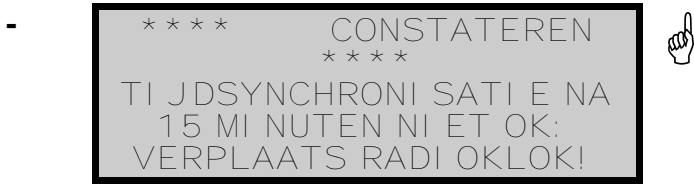

<sup>?</sup> Controleer of uw radioklok juist is aangesloten en begin opnieuw met stap 1.

Deze melding verschijnt niet als u binnen 24 uur succesvolle radioklokontvangst hebt gehad. Tevens zal het systeem zonder te synchroniseren direct in het volgende menu overschakelen indien er binnen 12 uur een succesvolle radioklokontvangst heeft plaatsgevonden.

5

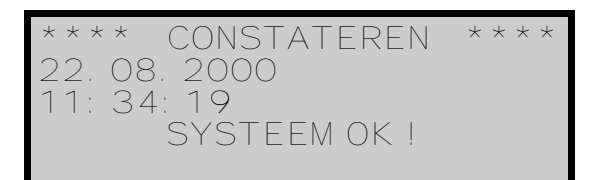

De TIPES<sup>®</sup> antennes zijn nu operationeel, de huidige tijd en datum worden weergegeven.

Het beeldscherm van het bedieningsapparaat laat de volgende informatie zien als er een duif is geconstateerd:

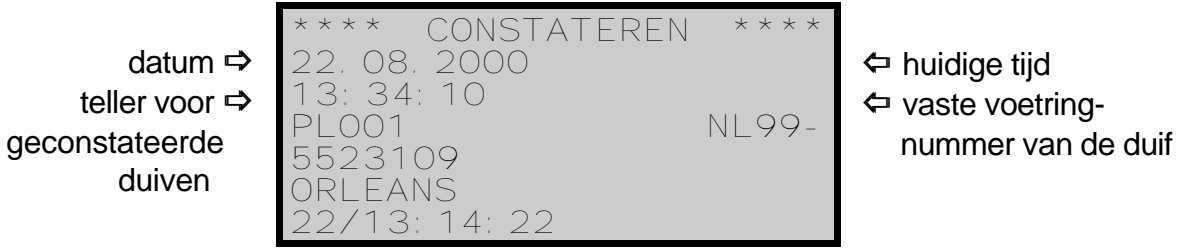

û lossingsplaats aankomstûdag/tijd

Denkt u eraan dat uw TIPES<sup>®</sup> systeem een 24-uurs tijdsysteem gebruikt. Dat betekent bijvoorbeeld dat de tijd 02:34:24 p.m. als 14:34:24 op het beeldscherm wordt getoond en geprint.

Als een geconstateerde duif nog niet gekoppeld is aan het vaste voetringnummer, dan kent het bedieningsapparaat het vaste voetringnummer niet en laat daarom alleen het elektronische nummer van de chipring zien; bijvoorbeeld: EL46A52C01.

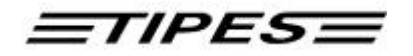

Tijdens de vlucht kunt u de gegevens van geconstateerde duiven oproepen.

- 6 \*\*\*\* CONSTATEREN \*\*\*\* 22.08.2000 14:01:26 PL005 NL 99-4222309 ORLEANS 22/ 13:48:19
- 7 \*\*\*\* CONSTATEREN \*\*\*\* 22. 08. 2000 14: 01: 33 PL006 NL99-6334109 TRAI NI NG 22/13: 49: 21
- Gebruik de ▲ ¥ (op/neer) toetsen om reeds geconstateerde duiven te bekijken.
- De regel "TRAINING" toont de geconstateerde duiven die deel hebben genomen aan een trainingsvlucht of niet voor deze wedvlucht zijn ingekorfd b.v "vreemde duiven".

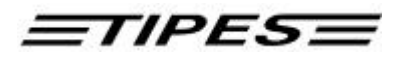

#### Het vluchtinformatie menu

Indien het TIPES<sup>®</sup> systeem zich in het menu "CONSTATEREN" bevindt, hebt u de mogelijkheid om u zich te laten informeren over het totaal aantal ingekorfde en geconstateerde duiven per vlucht via een handig en overzichtelijk vluchtinformatie menu. Het vluchtinformatie menu wordt alleen geleverd bij het TIPES<sup>®</sup> Plus systeem.

- 8
- \*\*\*VLUCHTI NFORMATI E \*\*\* ORLEANS 025/005 TRAI NI NG 000/015
- Druk op de \* -toets voor het vluchtinformatie menu.
- Voor de vlucht "ORLEANS" zijn er 25 duiven ingekorfd waarvan er 5 duiven zijn geconstateerd.
- Blader met de ▲ ¥ (op/neer) toetsen door het menu.

Druk op de # (Esc) toets om terug te keren naar het menu constateren of wacht 8 seconden.

#### Printen van de wedvluchtgegevens m.b.v. de TIPES MC20 printer

De aankomst-tijden kunnen met de TIPES MC20 printer op ieder willekeurig moment tijdens een wedvlucht worden geprint. Let er wel op dat bij iedere nieuwe print, het printen telkens met de eerste gekonstateerde duif begint. Met deze optie kunt u alle gekonstateerde duiven printen.

8

\* \* \* \* CONSTATEREN 08.2000 14:01:26 NL 99-PL 005 4222309 ORLEANS 22/ 19 48.

- Druk op de **O**-toets om het printen te starten.
- Tijdens het printen gaat het konstateren gewoon door.
- Let op! Tijdens het printen wordt alleen de aktuele tijd in het display getoond, dus geen konstateringen.
- Let op ! Nadat alle aankomst-tijden geprint zijn, worden de duiven die tijdens het printen gekonstateerd zijn in het display getoond.

TIPES

#### Trainingsvluchten

Het TIPES<sup>®</sup> systeem biedt u ook de mogelijkheid om naast lopende wedvluchten trainingsvluchten uit te voeren. Om trainingsvluchten uit te voeren gaat u als volgt te werk.

# Let op! De duiven die op training worden ingemand mogen niet getekend zijn of ingemand op een andere wedvlucht.

- 1. Duiven die aan de trainingsvlucht gaan deelnemen inmanden.
- 2. Activeer het TIPES<sup>®</sup> systeem. Het systeem schakelt automatisch over naar het menu "CONSTATEREN".
- De geconstateerde duiven worden opgeslagen onder de vlucht "TRAINING". De duiven die staan opgeslagen onder de vlucht "TRAINING" kunnen zonder wisvrijgave van de vereniging direct worden gewist. Voor het wissen verwijzen u naar hoofdstuk 3.5 van deze handleiding.
- In combinatie met het vluchtinformatie menu krijgt u snel een overzicht over het aantal geconstateerde trainingsduiven.
- Indien gewenst kunt u de resultaten van de trainingsvlucht printen. Voor het printen verwijzen wij u naar hoofdstuk 3.4 van deze handleiding.
- Het printen tijdens een trainingsvlucht gebeurt op dezelfde wijze als bij een wedvlucht zie ook punt 3.1.2.

TIPES

#### Doorconstateren zonder aangesloten bedieningsapparaat

Dankzij een ingebouwde doorconstateermodule kunt u duiven constateren zonder aangesloten bedieningsapparaat en kunt u (tussentijds) uw bedieningsapparaat (klok) 'afslaan' of duiven voor een andere vlucht inkorven. Tevens kunt u een trainingsvlucht uitvoeren en tegelijkertijd uw elektronische poulebrief op elk gewenst moment en op elke locatie invullen m.b.v. de optionele 12V adapter. De doorconstateermodule wordt alleen geleverd bij het TIPES<sup>®</sup> Plus systeem.

Ontkoppel het bedieningsapparaat van de centrale om de doorconstateermodule te activeren. Nadat u het bedieningsapparaat hebt ontkoppeld zal een groene LED-indicator aan de voorkant van de centrale na ca. 3 seconde ter controle gaan branden.

Na terugkeer verbindt u het bedieningsapparaat met de centrale. De groene LEDindicator zal knipperen indien u duiven hebt doorgeconstateerd. Na het tonen van de softwareversie en de service-interval weergave zal het beeldscherm van het bedieningsapparaat u automatisch informeren over het aantal duiven dat u hebt doorgeconstateerd.

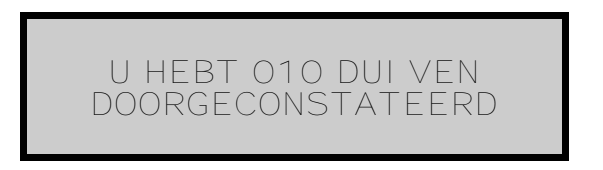

De doorgeconstateerde duiven zullen <u>alleen</u> in het geheugen van het bedieningsapparaat worden opgeslagen <u>en</u> uit het geheugen van de doorconstateermodule worden verwijderd indien het systeem zich in het menu "CONSTATEREN" bevindt.

Het opslaan van doorgeconstateerde duiven in het bedieningsapparaat wordt doormiddel van akoestische signalen aangegeven. U kunt in totaal 256 duiven zonder aangesloten bedieningsapparaat constateren. De groene LED-indicator zal uitgaan nadat alle doorgeconstateerde duiven zijn opgeslagen in het bedieningsapparaat.

De gegevens van doorgeconstateerde duiven zullen bij stroomuitval in de doorconstateermodule opgeslagen blijven.

#### <u>Advies</u>: Schakel de centrale uit alvorens het bedieningsapparaat weer te verbinden om een feilloze systeemstart te waarborgen (Bij Junior Plus dient u de netstroomkabel te gebruiken),

<u>=tipes=</u>

#### Let op! Centrale niet uitschakelen als u wilt overschakelen op doorconstateren. Let op! Kontroleer of het groene doorconstateer-lampje op de centrale brandt.

#### Bijzondere eisen van de NPO t.a.v. het doorkonstateren:

- Duiven in de doorkonstateermodule mogen maximaal tot 24 uur na constatering door het bedienapparaat worden geaccepteerd.
- Ingezette duiven waarvan de doorkonstateer-tijd voor de inzet-tijd ligt worden niet geaccepteerd. Indien echter deze duif van de wedvlucht thuiskomt wordt deze natuurlijk met de juiste aankomst-tijd gekonstateerd.

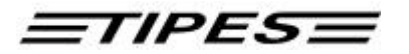

#### Het koppelen van de chipringen

Het bedieningsapparaat moet elk electronisch nummer van de TIPES<sup>®</sup> chipringen kennen die uw duiven dragen. Op deze manier kan het bedieningsapparaat de vaste voetringnummers en de passende elektronische nummers van de TIPES<sup>®</sup> ringen vergelijken aan de hand van een in het bedieningsapparaat opgeslagen koppelingstabel. Deze lijst stelt uw TIPES<sup>®</sup> systeem in staat om altijd de vaste voetringnummers te tonen. We gaan nu bekijken hoe het bedieningsapparaat al deze nummers 'leert':

Voor het koppelen van de ringen wordt het inkorfsysteem en de PC software in de vereniging gebruikt.

- Verbindt de PC met het inkorfsysteem.
- Verbindt het bedieningsapparaat met het inkorfsysteem.
- Het PC verenigingspakket moet operationeel zijn en het menu "RINGKOPP." van het bedieningsapparaat moet geselecteerd zijn. Wij verwijzen u naar de handleiding van het PC verenigingspakket.

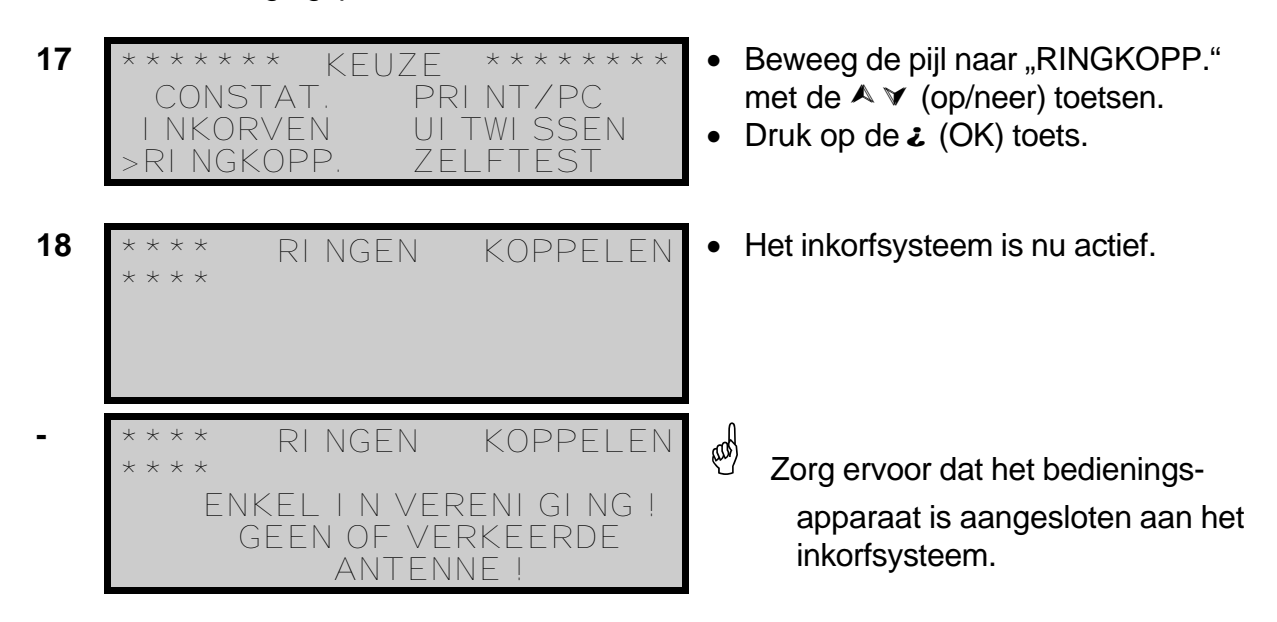

Elke geregistreerde duif wordt nu op het beeldscherm getoond met het elektronische nummer.

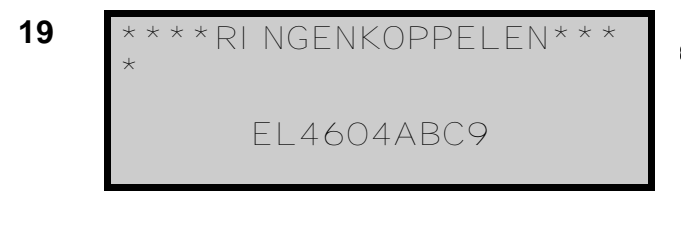

Dit nummer gaat onmiddellijk naar de Personal Computer. Daar wordt het door de PC in de koppelingstabel geplaatst met het geselecteerde vaste voetringnummer.

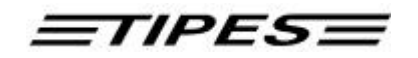

• Als al uw duiven gekoppeld zijn, keert u terug naar het hoofdmenu door op de # (Esc) toets van het bedieningsapparaat te drukken. De koppelingstabel moet nu met behulp van de PC naar het bedieningsapparaat worden verzonden.

#### Het verzenden van de koppelingstabel

- Verbindt het bedieningsapparaat met het inkorfsysteem.
- Verbindt het inkorfsysteem met de PC.

Een nieuwe koppelingstabel kan alleen opgeslagen worden in uw bedieningsapparaat als alle wedvluchtgegevens zijn gewist !

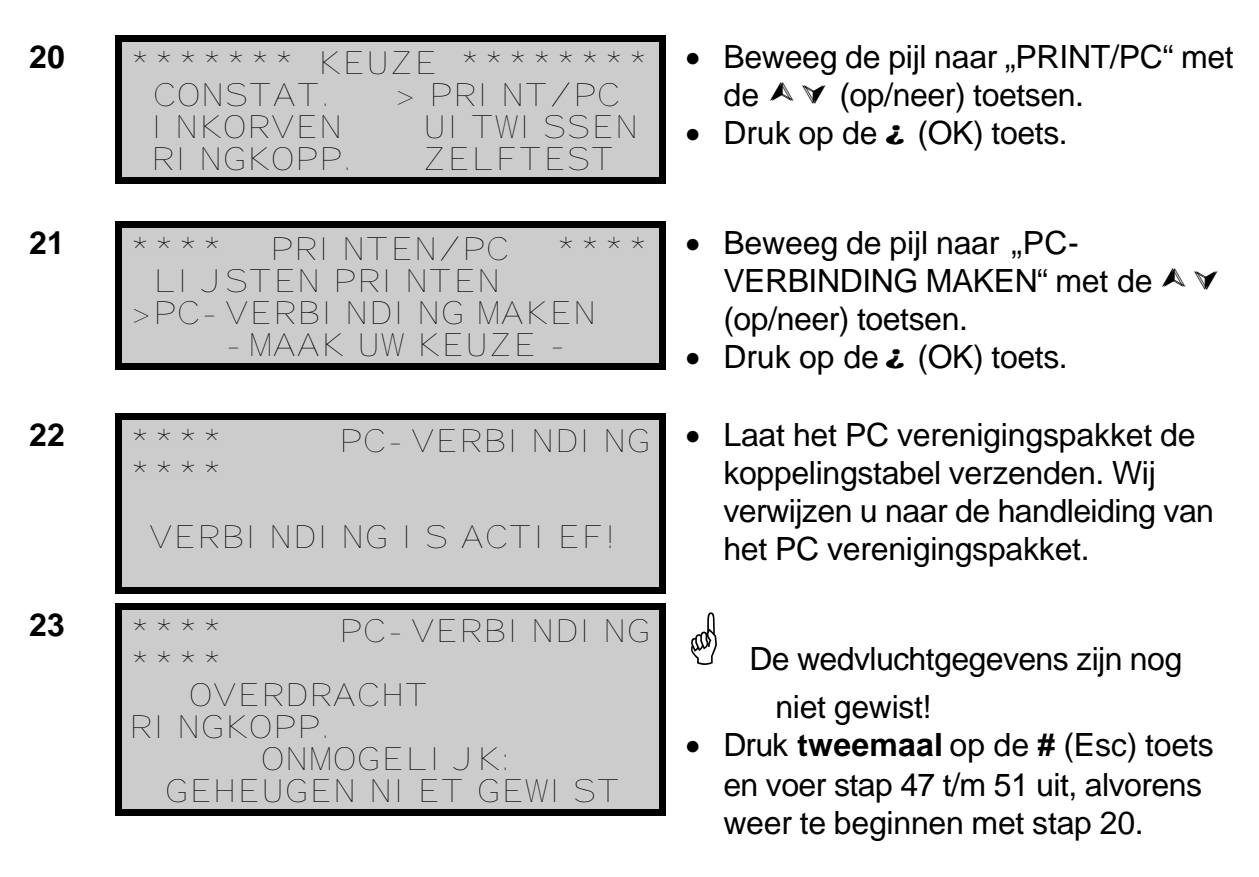

Nadat de koppelingstabel is verzonden worden tevens de gegevens van de liefhebber, hokcoördinaten en lossingsplaatsen in het bedieningsapparaat opgeslagen.

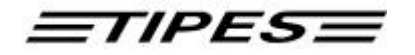

24 PC-VERBINDING 'ERBINDING I SACTIEF!

- Het bedieningsapparaat is nu "geladen" met de koppelingstabel en gegevens van de liefhebber.
- Druk tweemaal op de # (Esc) toets om terug te keren naar het hoofdmenu.

#### Handmatig koppelen tijdens het inkorven

Tijdens het inkorven bestaat de mogelijkheid om een (defecte) chipring van een duif te vervangen zonder de gebruikelijke koppelingsprocedure met de PC uit te voeren. Alleen duiven waarvan de ringnummers reeds staan opgeslagen in de koppelingstabel van het bedieningsapparaat kunnen handmatig gekoppeld worden.

Indien een niet gekoppelde chipring over de uitsparing van het inkorfsysteem wordt gevoerd, zal het bedieningsapparaat een opvallend akoestisch signaal laten horen en de volgende melding op het beeldscherm tonen zodat u alsnog uw duif voor de desbetreffende wedvlucht kunt inkorven.

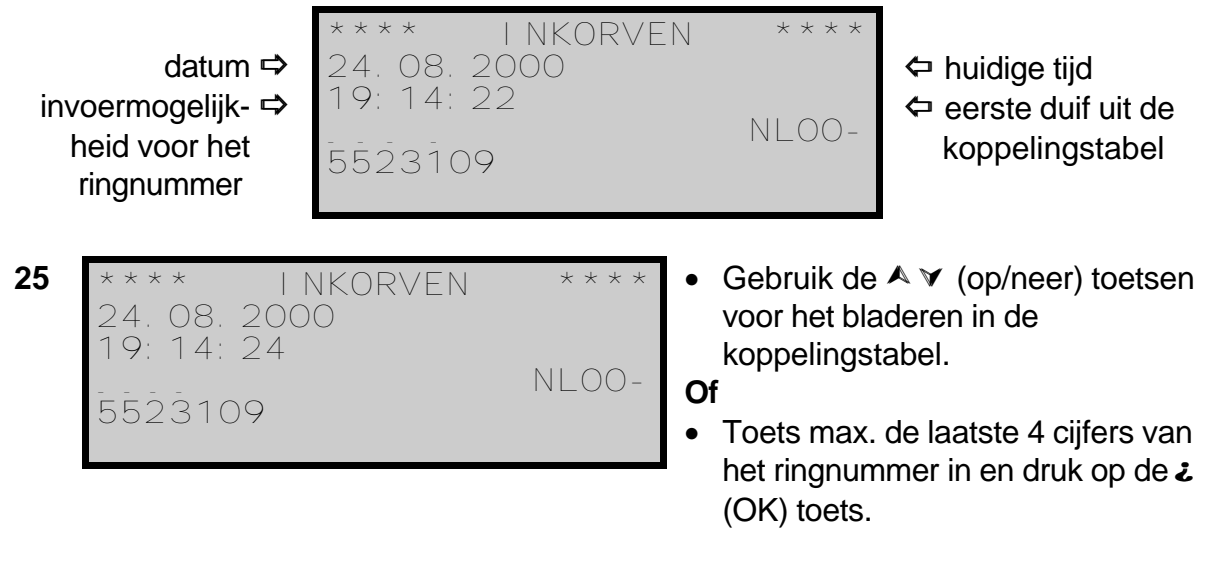

Indien meerdere duiven op hetzelfde eindnummer eindigen, dan wordt altijd de eerste duif uit de koppelingstabel getoond. U dient de desbetreffende duif zelf met de  $\checkmark$  (op/neer) toetsen op te zoeken.

| 26 | * * * * INKC<br>* * * *             | RVEN       |
|----|-------------------------------------|------------|
|    | 24. 08. 2000<br>19: 14: 42          |            |
|    | 9988744                             | NLUU-      |
| 27 | **** INKC<br>24.08.2000<br>19:14:51 | )RVEN **** |
|    | NROO8                               | NLOO-      |

- Druk op de O-toets om de chipring handmatig te koppelen.
- De chipring is nu gekoppeld en ingekorfd voor de wedvlucht "LE MANS".

*ETIPESE* 

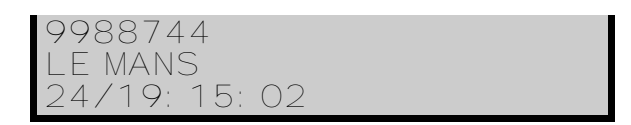

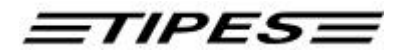

| 27<br>A | **** I NKORVEN ****<br>24. 08. 2000<br>19: 16: 33<br>6595 NL00-<br>3338900 | <ul> <li>Druk op de X (wis) toets indien u de<br/>invoer "6595" wilt wissen</li> </ul>                                                                                                    |
|---------|----------------------------------------------------------------------------|----------------------------------------------------------------------------------------------------|
| 27<br>B | **** I NKORVEN ****<br>24. 08. 2000<br>19: 19: 09<br>NLOO-<br>3338900      | Druk <b>tweemaal</b> op de <b>#</b> (Esc) toets<br>indien u de chipring niet handmatig<br>wilt koppelen. U keert terug naar de<br>tabel met wedvluchten. Kies de<br>gewenste wedvlucht en ga door met<br>inkorven. |
| 27<br>C | ***<br>24. 08. 2000<br>19: 21: 32<br>GEEN RI NGNUMMER<br>GEVONDEN !        | <ul> <li>De koppelingstabel bevat het<br/>(verkeerd) ingevoerde ringnummer<br/>niet!</li> <li>Voer max. de laatste 4 cijfers van<br/>een nieuw ringnummer in en druk op<br/>de op de ¿ (OK) toets</li> </ul>       |
|         |                                                                            | <ul> <li>Gebruik de de ▲ ▼ (op/neer)<br/>toetsen voor het bladeren in de<br/>koppelingstabel.</li> </ul>                                                                                                    |

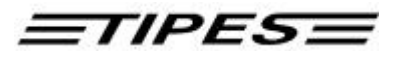

#### 3.2 Inkorven

Dit hoofdstuk beschrijft hoe u uw duiven kunt inkorven.

Gebruik het inkorfsysteem en de printer in de vereniging voor het inkorven van de duiven !

- Verbindt het bedieningsapparaat met het inkorfsysteem.
- Verbindt de printer met het inkorfsysteem.

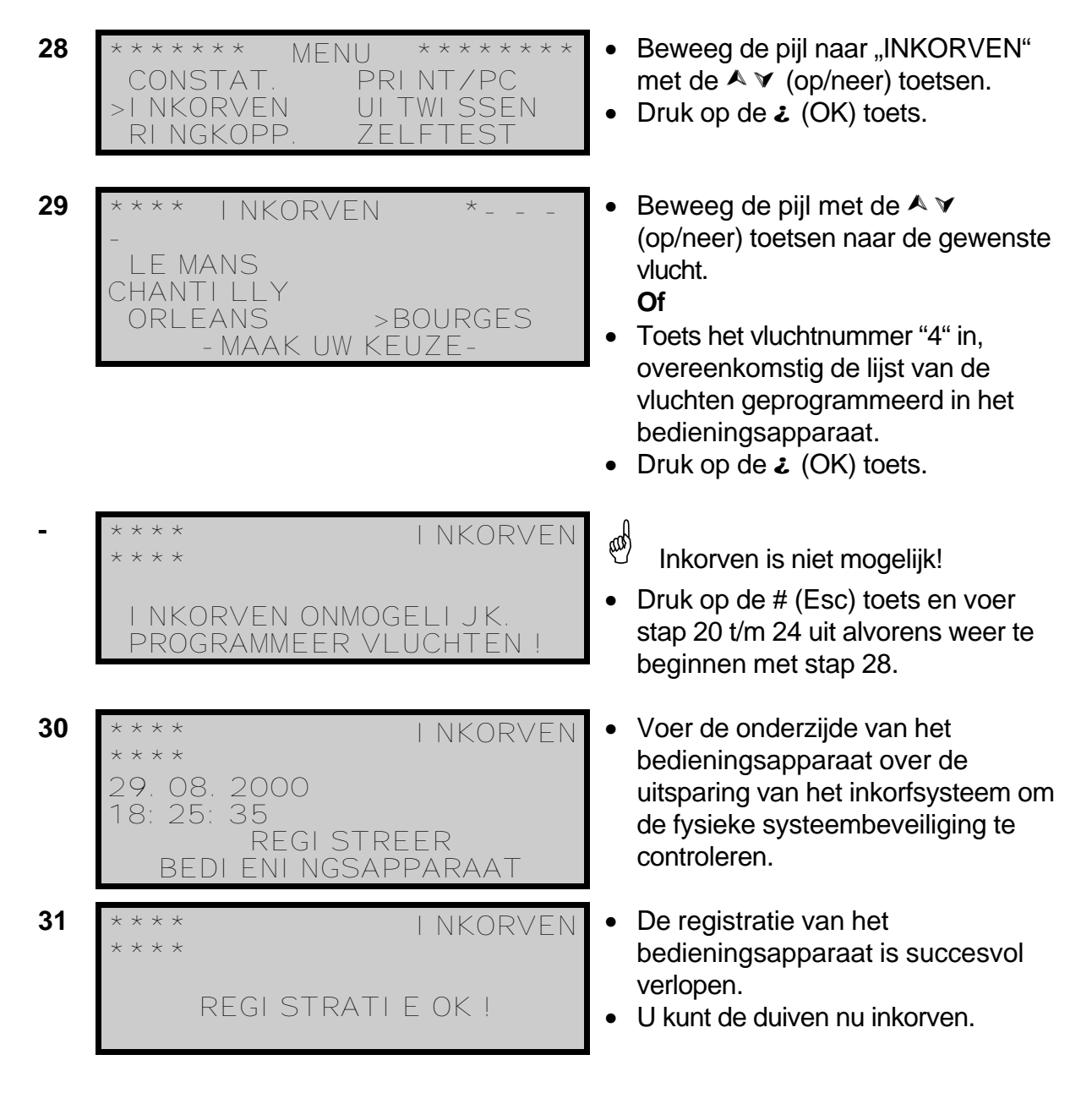

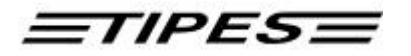

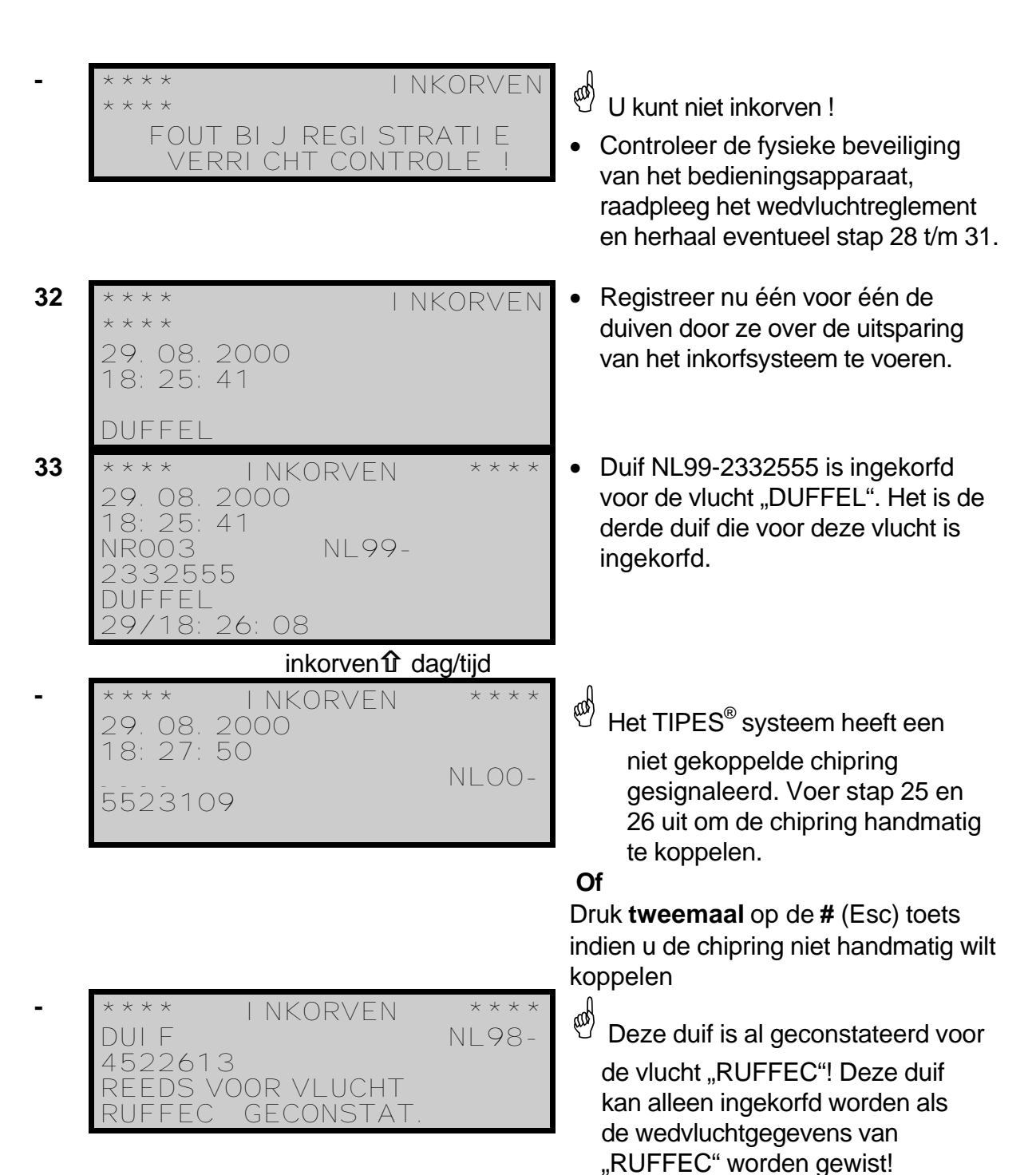

- 25 -

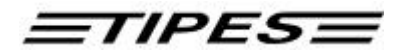

- \*\*\*\* INKORVEN \*\*\*\* GEHEUGEN VOL ! MAXI MUM VAN 256 DUI VEN I S BEREI KT!
  - \*\*\*\*VLUCHTI NFORMATI E\*\*\* DUFFEL 025/000

Het geheugen van uw

bedieningsapparaat kan 256 duiven inkorven ! Uw laatste duif kon niet meer ingekorfd worden!

 Druk op de \* -toets voor het vluchtinformatie menu.

Voor de vlucht "DUFFEL" zijn 25 duiven ingekorfd waarvan 0 duiven zijn geconstateerd.

 Blader met de ▲ ▼ (op/neer) toetsen door het menu.

Druk op de # (Esc) toets om terug te keren naar het menu "INKORVEN" of wacht 8 seconden.

Druk op de # (Esc) toets om

duiven voor een andere vlucht in te korven.

Druk opnieuw op de # (Esc) toets om het inkorven af te sluiten en terug te keren naar het hoofdmenu.

| 34 | ****   NK(                          | DRVEN                         | * * * *          |
|----|-------------------------------------|-------------------------------|------------------|
|    | >DUFFEL                             | RUFF                          | EC               |
|    | BRI VE                              | BOUF                          | RGES             |
|    | - MAAK U                            | W KEUZE-                      |                  |
|    |                                     |                               |                  |
| 35 | *****                               | NIII ****                     | * * * *          |
| 35 | ****** ME<br>>CONSTAT               | NU ****<br>PRINT/P            | * * * *          |
| 35 | ****** ME<br>>CONSTAT.<br>I NKORVEN | NU ****<br>PRINT/F<br>UITWISS | ****<br>C<br>SEN |

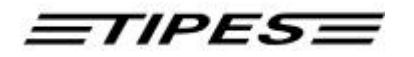

#### Verwijderen van ingekorfde duiven

Dit hoofdstuk beschrijft hoe u ingekorfde duiven kunt verwijderen.

Het TIPES<sup>®</sup> systeem biedt u de mogelijkheid om ingekorfde duiven uit de inkorflijst te verwijderen. Indien een ingekorfde duif wordt verwijderd, zal de rangorde van de getekende duiven automatisch worden aangepast.

| 36 | **** I NKORVEN<br>29. 08. 2000<br>20: 26: 30<br>NR003 NL00-<br>3382421<br>DUFFEL<br>29/20: 25: 08 | * * * *      | <ul> <li>De NL00-3382421 is als derde duif<br/>ingekorfd voor de vlucht "DUFFEL"</li> </ul>                                                                                                    |
|----|---------------------------------------------------------------------------------------------------|--------------|----------------------------------------------------------------------------------------------------|
| 37 | **** I NKORVEN<br>29. 08. 2000<br>20: 26: 30<br>NR003 NL00-<br>3382421<br>DUFFEL<br>29/20: 25: 08 | * * * *      | <ul> <li>Druk op de X (wis) toets indien u de<br/>ingekorfde duif wilt verwijderen.</li> </ul>                                                                                                    |
| 38 | ****DULF<br>VERWLJDEREN****<br>#: NEE<br>JA<br>NR003 NL00-<br>3382421<br>DUFFEL<br>29/20: 25: 08  | <b>₊</b> ↓ : | <ul> <li>Druk op de ¿ (OK) toets om het verwijderen van de ingekorfde duif te bevestigen.</li> <li>Of</li> <li>Druk op de # (Esc) toets om de handeling af te breken.</li> <li>Zie ook de voorschriften van de NPO</li> </ul> |
| 39 | **** I NKORVEN<br>29. 08. 2000<br>20: 27: 22<br>==002 NL00-<br>9875535<br>DUFFEL<br>29/20: 24: 56 | * * * *      | <ul> <li>Bij een succesvol verwijderde duif<br/>staat "==" voor het volgnummer van<br/>de duif.</li> </ul>                                                                                                    |
| 40 | **** I NKORVEN<br>29. 08. 2000<br>20: 27: 22<br>NR002 NL00-<br>9875535<br>DUFFEL<br>29/20: 24: 56 | * * * *      | <ul> <li>Ga door met het inkorven van de duiven voor de vlucht DUFFEL</li> <li>De laatst ingekorfde duif wordt getoond.</li> </ul>                                                                                            |
| 40 | **** I NKORVEN<br>29. 08. 2000                                                                    | * * * *      | <ul> <li>Duif NL99-5598547 is nu de derde<br/>ingekorfde duif.</li> </ul>                                                                                                    |

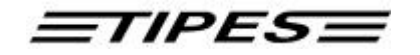

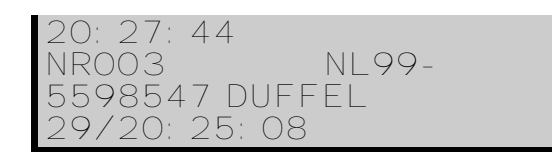

- De verwijderde duiven worden weliswaar uit de inkorflijst verwijderd maar zijn nog niet gewist.
- Door het wissen van de wedvluchtgegevens na de wedvlucht worden ook alle tijdens het inzetten verwijderde duiven gewist.

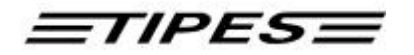

- Verwijderde duiven kunnen weer op dezelfde of op een andere wedvlucht worden ingezet. Dit kan met de normale inzetprocedure. Wilt u deze duif op een andere wedvlucht inkorven, dan moet deze duif eerst op deze wedvlucht worden getekend.
- De duiven die zijn verwijderd worden apart vermeld tijdens het vervaardigen van de inkorflijst.

Indien u een andere duif dan de laatst ingekorfde duif wilt uitkorven doe dan de volgenden handelingen:

- 1. Haal de duif die u wilt uitkorven over de inkorfantenne. Het vaste voetringnummer van deze duif wordt nu op het display getoond.
- 2. Druk op de X toets ( wistoets) om deze duif te verwijderen.

TIPES

#### 3.3 Printen

Naargelang aan welk apparaat (inkorfantenne, centrale of converter) het TIPES bedienapparaat is aangesloten wordt er een verschillend printmenu in het display weergegeven.

Het TIPES<sup>®</sup> systeem ondersteunt u in het printen van de volgende lijsten:

- Thuis of in het inzetlokaal (bedienapparaat is niet op de inkorfantenne aangesloten)
  - getekende duiven
  - poules
  - aankomstlijst
- In het inzetlokaal (bedienapparaat is wel op de inkorfantenne aangesloten)
  - Inkorflijst
  - Aankomstlijst
  - Koppelingstabel

U hebt thuis de mogelijkheid om bovengenoemde lijsten te printen via de centrale (printer/PC symbool) of direct via het bedieningsapparaat door gebruik te maken van de TIPES<sup>®</sup> converter.

#### Printen via de TIPES centrale of direct via de TIPES converter

- Verbindt het bedieningsapparaat met de centrale of TIPES<sup>®</sup> converter.
- Verbindt de printer met de centrale of TIPES<sup>®</sup> converter. De printer moet op "On Line" staan, wij verwijzen u naar de printer handleiding.
- Printer instellingen voor een serieele printer zijn:

transfer rate: 9.600 baud data size: 8 bit, 1 stop bit parity: odd, no handshake

| 41 | ***** KEUZE ****** |
|----|--------------------|
|    | CONSTAT. >PRINT/PC |
|    | INKORVEN UITWISSEN |
|    | RINGKOPP. ZELFTEST |
| I  |                    |
| 1  |                    |

| **** PRINTEN/PC **** |
|----------------------|
| >LI JSTEN PRI NTEN   |
| PC-VERBINDING MAKEN  |
| - MAAK UW KEUZE -    |
|                      |

- Beweeg de pijl naar "PRINT/PC" met de ▲ ✓ (op/neer) toetsen.
- Druk op de ¿ (OK) toets.
- Beweeg de pijl naar "LIJSTEN PRINTEN" met de ▲ ▼ (op/neer) toetsen.
- Druk op de ¿ (OK) toets.

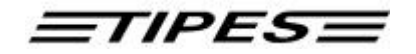

| 43 | * * MENU PRI NT - LI JST | * * |
|----|--------------------------|-----|
|    | * : GETEKENDE DUI VEN    |     |
|    | O: POULES                |     |
|    | : AANKOMSTLIJST          |     |

- 44 \*\*\*\* PRINTEN \*\*\*\* >DUFFEL RUFFEC BRIVE BOURGES - MAAK UW KEUZE -
- Kies de gewenste lijst door op de aangegeven toets te drukken.
- Kies de gewenste losplaats en druk op Enter.

 Hebt u de aankomstlijst gekozen, dan worden alle aankomst-tijden van alle gekonstateerde duiven geprint.

#### 3.3.1.1 Getekende Duiven

Met deze optie kunt u kontroleren of u de getekende duiven goed hebt ingevoerd.

\_\_\_\_\_ GETEKENDE \_\_\_\_\_ VLUCHT NR.: 01 LOSPLAATS: Duffel DATUM: 25.10.2001 LIEFHEBBER : Jef van Winckel Y-COORDINAAT : 00.00000 NPO LIDNUMMER : 2466.0559 X-COORDINAAT : 00.00000 AFDRUK OP: 25.10.01 14:53:02RADIOKLOK: 25.10.01 14:52:49AANSLAG: 24.10.01 12:37:00KLOK GEEFT AAN: 25.10.01 14:52:49 AANTAL INGEKORFD : 000 INGEMAND BIJ : INVLIEGDUIVEN : NEE VLIEGT OP ZONDAG : JA \_\_\_\_\_ \_\_\_\_\_ |Electr.Inzettijd|GETRingnummerControleDagTijdVAK \_\_\_\_\_ \_\_\_\_\_ 001 | NL00.0234500W | 4670FF18 | 2510 14:49:22 | | OK \$ N 002 | NL00.0234501W | 4610B4E9 | 2510 14:49:23 | |OK \$ N 003 | NL00.0234502W | 4670F0C1 | 2510 14:49:23 | | OK \$ N 

 004
 NL00.0234503W
 433832FE
 2510
 14:49:23
 0K
 \$ N

 005
 NL00.0234503W
 433832FE
 2510
 14:49:24
 0K
 \$ N

 005
 NL00.0234504W
 4670EDD2
 2510
 14:49:25
 0K
 \$ N

 006
 NL00.0234505W
 463F56FD
 2510
 14:49:25
 0K
 \$ N

 007
 NL00.0234506W
 4339DEA3
 2510
 14:49:26
 0K
 \$ N

 007
 NL00.0234506W
 4339DEA3
 2510
 14:49:26
 0K
 \$ N

 008 | NL00.0234507W | 4B39393C | 2510 14:49:27 | | OK \$ N 009 | NL00.0234508W | 02AFFEOC | 2510 14:49:27 | | OK \$ N \_\_\_\_\_ Handtekening Liefhebber Controlecommissie Klokcommissie \_\_\_\_\_ \_\_\_\_\_ \_\_\_\_\_ \_\_\_\_\_ VERSIE : V3.00 PLUS SYSTEEMNUMMER : 24101944

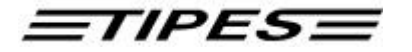

ANTENNE :

- 01 -

#### 3.3.1.2 Poules

Met deze optie kunt u kontroleren of u de poules goed hebt ingevoerd.

| INKORFSTAAT POULES                                                                                                    |                                                                                                    |                                                                                                    |                                        |             |                     |                                                                                               |                     |                     |                                 |                                 |                 |                |            |             |       |                                                                               |
|----------------------------------------------------------------------------------------------------|----------------------------------------------------------------------------------------------------|----------------------------------------------------------------------------------------------------|----------------------------------------|-------------|---------------------|-----------------------------------------------------------------------------------------------|---------------------|---------------------|---------------------------------|---------------------------------|-----------------|----------------|------------|-------------|-------|-------------------------------------------------------------------------------|
| VLUCHT NR.:                                                                                                    | 01                                                                                                    |                                                                                                    |                                        | DATU        | JM: 2               | 25.10                                                                                         | ).200               | )1                  |                                 | I                               | LOSPI           | LAATS          | 5: Di      | uffe]       | <br>L |                                                                               |
| NPO LIDNUMMER : 2466.0559LIEFHEBBER : Jef van WinckelX-COORDINAAT : 00.00000Y-COORDINAAT : 00.00000                                                                                                    |                                                                                                    |                                                                                                    |                                        |             |                     |                                                                                               |                     |                     |                                 |                                 |                 |                |            |             |       |                                                                               |
| AFDRUK OP<br>AANSLAG                                                                                                    | AFDRUK OP: 25.10.0114:53:02RADIOKLOK: 25.10.0114:52:49AANSLAG: 24.10.0112:37:00KLOK GEEFT AAN:25.10.0114:52:49                                           |                                                                                                    |                                        |             |                     |                                                                                               |                     |                     |                                 |                                 |                 |                |            |             |       |                                                                               |
| AANTAL INGE<br>INVLIEGDUIV                                                                                                    | KORFD<br>EN                                                                                                    | : 00<br>: NH                                                                                                    | ) ()<br>EE                             |             |                     |                                                                                               |                     |                     |                                 | INGE<br>VLIE                    | EMANI<br>EGT (  | ) BIC<br>)P Z( | j<br>)NDAC | : -<br>: :  | JA    |                                                                               |
| NIV   1                                                                                                    | 2   3                                                                                                    | 4                                                                                                    | 5                                      | 6           | 7                   | 8                                                                                             | 9                   | 10                  | 11                              | 12                              | 13              | 14             | 15         | 16          | 17    | 18                                                                            |
| gez. 000 00<br>uits 001 00                                                                                                    | 0   0 0 0<br>0   0 0 0                                                                                                    | +<br> 000<br> 000                                                                                                    | 000<br> 000                            | 000<br> 000 | 000<br> 000         | 000<br> 000                                                                                   | 000<br> 000         | 000                 | 000                             | 000                             | 000             | 000<br> 000    | 000        | 000<br> 000 | 000   | 000                                                                           |
| 01   008   00<br>02   008   00<br>03   008   00<br>04   008   00<br>05   005   00<br>06   005   00<br>07   005   00<br>08   005   00<br>10   005   00<br>11   005   00<br>12   005   00<br>13   004   00<br>14   004   00<br>15   004  <br>16   004  <br>17   002  <br>18   002  <br>20   002  <br>21   002  <br>22   002  <br>23   002  <br>24   002  <br>25   001  <br>26   001  <br>27   001 | 9   005<br>9   005<br>9   005<br>9   005<br>9   005<br>9   005<br>9   005<br>9   005<br>8  <br>8  <br>8  <br>8  <br>8  <br>8  <br>8  <br>8  <br>8  <br>8 | 006<br>  006<br>  006 | 007<br>007<br>007<br>007<br>007<br>007 |             | 005 005 005 005 005 | 006<br>  006<br>  006<br>  006<br>  000<br>  000<br>  000<br>  000<br>  000<br>  000<br>  000 | 005 005 005 005 005 | 008 008 008 008 008 | 005<br>005<br>005<br>005<br>005 | 004<br>004<br>004<br>004<br>004 | 003 003 003 000 |                | 008        |             | 002   | 001 <br>001 <br>001 <br>001 <br> <br> <br> <br> <br> <br> <br> <br> <br> <br> |

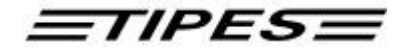

| 28 001            | .     |      |      |      |      |  |     |      |       |      |      |            |                |                 |           |            |                |         |
|-------------------|-------|------|------|------|------|--|-----|------|-------|------|------|------------|----------------|-----------------|-----------|------------|----------------|---------|
| Handteke          | ening | Э    | Lie  | efhe | bber |  |     | Con  | itrol | ecom | miss | ie         | ĸl             | .okcor          | nmis      | sie        |                |         |
|                   |       |      |      |      |      |  |     |      | ·     |      | ·    |            |                |                 |           |            |                |         |
| VERSIE<br>ANTENNE | : V   | 3.00 | PLUS | S    |      |  |     |      |       |      |      | SYS<br>COI | STEEN<br>DESLE | INUMMI<br>CUTEL | ER :<br>: | 241<br>463 | L0194<br>3AF58 | 4<br>3C |
|                   |       |      |      |      |      |  | - ( | 01 - |       |      |      |            |                |                 |           |            |                |         |

#### 3.3.1.3 Aankomstlijst

Met deze optie kunt u al uw gekonstateerde duiven op uw printer laten uitprinten. Let op!. Op de uitdraai staan <u>alle</u> geconstateerde duiven in volgorde van aankomst. (Dus alle wedvluchten inclusief de duiven op trainingsvluchten.)

| AANKOMSTLIJST (ALLE)                  |                                         |                            |                                                    |                       |          |               |                      |                      |
|---------------------------------------|-----------------------------------------|----------------------------|----------------------------------------------------|-----------------------|----------|---------------|----------------------|----------------------|
| VLUCHI                                | r nr.: 00                               | DATUM: 25                  | .10.2001                                           |                       | LOSE     | LAAT          | S: TRAIN             | NING                 |
| NPO LI<br>X-COOF                      | IDNUMMER : 2466.05<br>RDINAAT : 11961.1 | 559                        | LIEFHEBBER : Huynen F.P.<br>Y-COORDINAAT : 13174.6 |                       |          |               |                      |                      |
| AFDRUK<br>AANSLA                      | C OP : 25.10.0<br>AG : 24.10.0          | 01 08:36:54<br>01 12:37:00 | R <i>I</i><br>KI                                   | ADIOKLOK<br>LOK GEEF' | T AAN    | : 25<br>1: 25 | .10.01 (<br>.10.01 ( | )8:24:41<br>)8:24:41 |
| AANTAL INGEKORFD : 000 INGEMAND BIJ : |                                         |                            |                                                    |                       |          |               |                      |                      |
| INVLIE                                | EGDUIVEN : NEE                          |                            |                                                    | VL                    | IEGT     | OP Z          | ONDAG :              | JA                   |
| <br>GET                               | Ringnummer                              | Electr.<br>Controle        | Aankomst<br>Dag                                    | tijd<br>Tijd          | <br> vak | 0             | PMERKING             |                      |
| 001                                   | NL00.0234502V                           | 4670F0C1                   | 2510 08                                            | 3:35:45               |          | OK            | J                    |                      |
| 002                                   | NL00.0234500V                           | 4670FF18                   |                                                    | 3:35:49               |          | OK            | J                    |                      |
| 003                                   | NL00.0234507                            | 4B39393C<br>463F56FD       | 2510 08<br>  2510 08                               | 3·35·51<br>3:35:54    | <br>     | OK            | .т                   |                      |
| 005                                   | NL00.0234504                            | 4670EDD2                   |                                                    | 3:35:57               | <br>     | OK            | J                    |                      |
| 006                                   | NL00.0234503V                           | 433832FE                   | 2510 08                                            | 3:35:59               |          | OK            | J                    |                      |
| 007                                   | NL00.0234509                            | 463F5792                   | 2510 08                                            | 3:36:02               | i i      | OK            | J                    |                      |
| 008                                   | NL00.0234510V                           | 467FF84B                   | 2510 08                                            | 3:36:05               | ÌÌ       | OK            | J                    |                      |
| 009                                   | NL00.0234511V                           | 461044CF                   | 2510 08                                            | 3:36:08               |          | OK            | J                    |                      |
| Handte                                | ekening Liefhe                          | Controle                   | ecommiss                                           | ie                    |          | Kloko         | commissie            |                      |
| VERSIE                                | E : V3.00 PLUS                          |                            |                                                    |                       | SYSI     | EEMN          | UMMER :              | 24101944             |
| ANTENNE :                             |                                         |                            |                                                    |                       |          | SLEU          | TEL :                | 463AF58C             |

- 01 -

TIPES

Printen van tabellen in het inkorflokaal.

Gebruik in de vereniging alleen het inkorfsysteem met aangesloten radioklok voor het printen !

41 \*\*\*\*\*\* KEUZE \*\*\*\*\*\* CONSTAT. >PRINT/PC INKORVEN UITWISSEN RINGKOPP. ZELFTEST

42 \*\*\*\* PRINTEN/PC \*\*\*\* >LIJSTEN PRINTEN PC-VERBINDING MAKEN - MAAK UW KEUZE -

- Beweeg de pijl naar "PRINT/PC" met de ▲ ✓ (op/neer) toetsen.
- Druk op de ¿ (OK) toets.
- Beweeg de pijl naar "LIJSTEN PRINTEN" met de ▲ ¥ (op/neer) toetsen.
- Druk op de ¿ (OK) toets.

43 \*\*\*\* PRI NTEN/PC \*\*\*\* REGI STREER BEDI ENI NGSAPPARAAT

44 \*\*\*\* PRINTEN/PC \*\*\*\* REGI STRATI E OK !

- \*\*\*\* PRI NTEN/PC \*\*\*\* FOUT BI J REGI STRATI E VERRI CHT CONTROLE !

- Voer, indien nodig, de onderzijde van het bedieningsapparaat over de uitsparing van het inkorf-systeem om de fysieke systeem-beveiliging te controleren.
- De registratie van het bedieningsapparaat is succesvol verlopen.
- U kunt nu printen.
- Controleer de fysieke beveiliging van het bedieningsapparaat, raadpleeg het wedvluchtreglement en herhaal stap 41 t/m 44.

Bij hetzelfde resultaat kunt u alleen nog maar via de centrale of de converter printen (Alle aankomsten worden nu geprint (zie thuis printen)).

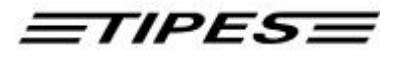

## Printen van aankomstlijst en Inkorflijst

| 45      | **MENU PRI NT-LIJST **<br>* : INKORVLIJST<br>0 : AANKOMSTLIJST<br>· KOPPELINGSTABEL | Kies de gewenste lijst door op de<br>aangegeven toets te drukken                                                                                                    |
|---------|-------------------------------------------------------------------------------------|----------------------------------------------------------------------------------------------------|
| 45<br>A | **** PRINTEN ****<br>>DUFFEL RUFFEC<br>BRIVE BOURGES<br>- MAAK UW KEUZE -           | <ul> <li>Kies de gewenste losplaats en druk<br/>op Enter.</li> </ul>                                                                                                    |
| 46<br>A | ****<br>LI EFHEBBER AKKOORD<br>MET I NKORVI NG?<br>PRI NTEN ? JA: OK NEE: #         | De liefhebber kan nu kiezen of hij een<br>proefprint wenst (toets #), of dat het<br>inzetten afgesloten moet worden<br>(toets ↓ OK). Na het afsluiten van het<br>inzetten is inkorven op deze wed-vlucht<br>niet meer mogelijk. Deze mel-ding<br>komt alleen bij het printen van de<br>inkorfstaat.                                                                  |
| 46<br>B | **** PRI NTEN/PC<br>****<br>AANTAL KOPI ES: 1                                       | Voer het gewenste aantal kopieen in of indien er slechts een kopie gewenst is, druk op de ¿ (OK) toets.                                                                                                    |
| 46<br>C | **** PRINTEN/PC<br>****<br>BEZIGMET PRINTEN:<br>DUFFEL NR.:<br>016                  | <ul> <li>Het bedieningsapparaat stuurt nu<br/>de gegevens van de vlucht<br/>"DUFFEL" naar de printer.</li> <li>Na het printen keert het systeem<br/>automatisch terug naar het hoofdmenu.</li> </ul>                                                                                                    |
| 46<br>D | * * * * PRI NTEN/PC<br>* * * *                                                      | Dit wordt alleen getoond als u gepould heeft.                                                                                                    |
|         | BEZI G MET PRI NTEN:<br>POULLI JST PRI NTEN ?                                       | <ul> <li>Wilt u de poul-lijst printen. Dan dit<br/>bevestigen door op de 2 (OK)<br/>toets te drukken.</li> <li>Wilt u geen poul-lijst printen. Dan het<br/>printen afbreken door op de toets #<br/>(Esc) te drukken.</li> <li>Let op! Als u AANKOMSTLIJST of<br/>KOPPELINGSTABEL hebt gekozen<br/>dan start het printen op een matrix<br/>printer meteen.</li> </ul> |

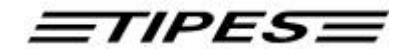

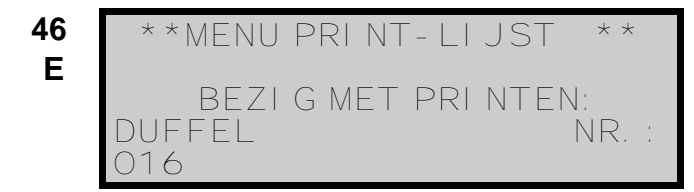

- Het bedieningsapparaat stuurt nu de gegevens van de vlucht "DUFFEL" naar de printer.
- Na het printen keert het systeem automatisch terug naar het hoofdmenu.

Tijdens het printen van de aankomstlijst kunt u kiezen uit de volgende twee mogelijkheden:

- 1) Aankomstlijst printen en wedvlucht vrijgeven om te wissen. Wedvlucht is beeindigd. Het constateren voor deze wedvlucht is afgesloten. Nu kunnen er geen duiven meer voor deze wedvlucht worden geconstateerd, ook geen nakomers)
- 2) Wedvluchtgegevens veilig stellen (tussentijds afslaan, wedvlucht wordt niet vrijgegeven, constateren kan worden voortgezet b.v. bij meerdaagse vluchten) Met deze optie kunt u ook een afgesloten wedvlucht weer aktiveren.

Tip!

Indien uw wedvlucht per vergissing is afgesloten kunt u uw duiven via de doorconstateermodule alsnog konstateren en na het reaktiveren inlezen in uw bedieningsapparaat.

Let op! Bij optie een wordt de wedvlucht alleen vrijgegeven. Het wissen van de wedvlucht gebeurt met de wisfuctie op het bedienapparaat.

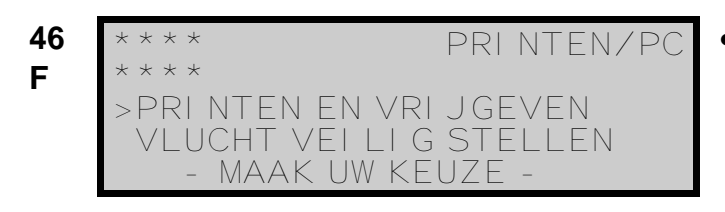

• Printen met automatisch wedvlucht vrijgeven of alleen printen.

| * * * * LI JSTEN<br>* * * *                  | PRI NTEN                            |
|----------------------------------------------|-------------------------------------|
| O DUI VEN<br>VLUCHT GEC<br>PRI NTEN? JA<br># | VOOR DEZE<br>ONSTATEERD<br>: J NEE: |

Indien er geen duiven voor deze vlucht gekonstateerd zijn wordt dit in het display getoond. U hebt nu de mogelijkheid om de lijst alsnog te printen of om het printen af te breken.

- Druk op de ¿ (OK) toets om de lijst te printen. (wedvlucht wordt vrijgegeven)
- Druk op de # (Esc) toets om de printopdracht te annuleren.

eas
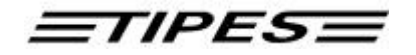

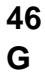

- \*\*MENU PRINT-LIJST \*\* BEZIG MET PRINTEN: DUFFEL NR. : 016
- Het bedieningsapparaat stuurt nu de gegevens van de vlucht "DUFFEL" naar de printer.
   Na het printen keert het systeem automatisch terug naar het hoofdmenu.

Met het TIPES systeem kunt u diverse tabellen printen. Hieronder staan voorbeelden van de mogelijke tabellen .

Tabellen die u in het inzetloklaal via de inkorfantenne of thuis via de centrale of adapter kunt printen:

| Soort tabel                | Inzet-lokaal<br>via ESA | Thuis via<br>centrale | Thuis via<br>Adapter |
|----------------------------|-------------------------|-----------------------|----------------------|
| Inkorfstaat                | Х                       |                       |                      |
| Aankomstlijst              | Х                       |                       |                      |
| Koppeltabel                | Х                       |                       |                      |
| Aankomstlijst <sup>1</sup> |                         | Х                     | Х                    |
| Getekende                  |                         | Х                     | Х                    |
| Poulelijst                 |                         | Х                     | Х                    |

<sup>&</sup>lt;sup>1</sup> De Aankomstlijst kan met een normale printer worden geprint. De geprinte tabellen zijn verschillend ( zie ook de voorbeelden)

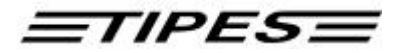

#### De inkorflijst (Inkorfstaat duiven) met poulelijst

\_\_\_\_\_ INKORFSTAAT DUIVEN \_\_\_\_\_ VLUCHT NR.: 01 DATUM: 24.10.2001 LOSPLAATS: Duffel NPO LIDNUMMER : 2466.0559 LIEFHEBBER : Huynen F.P. Y-COORDINAAT : 13174.6 X-COORDINAAT : 11961.1 RADIOKLOK : 24.10.01 09:03:16 AFDRUK OP : 24.10.01 09:03:16 AANSLAG : 23.10.01 11:54:00 KLOK GEEFT AAN: 24.10.01 09:03:16 AANTAL INGEKORFD : 012 INGEMAND BIJ INVLIEGDUIVEN : NEE VLIEGT OP ZONDAG : JA \_\_\_\_\_ | Electr. | Inzettijd GET | Ringnummer | Controle | Dag Tijd |VAK| OPMERKING \_\_\_\_\_ 001 | NL00.0234502 | 4670F0C1 | 2410 09:02:07 | | OK \* N 002 | NL01.0234503V | 433832FE | 2410 09:02:10 | | OK \* N OK \* N 003 | NL99.0234504 | 4670EDD2 | 2410 09:02:15 | 
 004
 NL95.0234510
 4670FF18
 2410
 09:02:20
 OK

 005
 NL97.0234512
 4670F0C1
 2410
 09:02:25
 OK
 |OK \* N \* N 006 | NL98.0234513V | 433832FE | 2410 09:02:28 | | OK \* N 007 | NL01.0234524 | 4670EDD2 | 2410 09:02:32 | |OK \* N 008 | NL00.0234530V | 4670FF18 | 2410 09:02:35 | |OK \* N 009 | NL97.2234512 | 4670F0C1 | 2410 09:02:40 | OK \* N 010 | NL98.2334513V | 433832FE | 2410 09:02:45 | OK \* N 4670EDD2 2410 09:02:50 | OK \* N 011 | NL01.2434524 012 | NL00.5634530V | 4670FF18 | 2410 09:02:55 | | OK \* N \_\_\_\_\_ ------

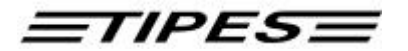

| VERS:<br>ANTEI                                                 | <br>IE<br>NNE                                                                    | : V3<br>: 9a(                                                                            | .00 I<br>0413a                                              | PLUS<br>am                                                  |                                               |                                   |                |       | - 01     | 1 –            |                | 2<br>(       | SYSTI<br>CODES | EEMNU           | <br>JMMEI<br>ГЕL | <br>R :<br>: | <br>1234!<br>463AI | <br>5678<br>758C |
|----------------------------------------------------------------|----------------------------------------------------------------------------------|------------------------------------------------------------------------------------------|-------------------------------------------------------------|-------------------------------------------------------------|-----------------------------------------------|-----------------------------------|----------------|-------|----------|----------------|----------------|--------------|----------------|-----------------|------------------|--------------|--------------------|------------------|
|                                                                |                                                                                  |                                                                                          |                                                             |                                                             |                                               | 11                                | IKORI          | FSTA  | AT PC    | DULES          | 5              |              |                |                 |                  |              |                    |                  |
| VLUCI                                                          | HT N                                                                             | <br>R.∶ (                                                                                | )1                                                          |                                                             |                                               | DATU                              | JM: 2          | 24.10 | ).200    | )1             |                | <br>I        | LOSPI          | LAATS           | 5: Di            | uffe         | 1                  |                  |
| NPO I<br>X-CO                                                  | LIDN<br>ORDII                                                                    | UMMEI<br>NAAT                                                                            | R : 2<br>: 1                                                | 2466.<br>11961                                              | .0559<br>L.1                                  | 9                                 |                |       | L]<br>Y- | LEFHE<br>-COOF | EBBEI<br>RDINA | R<br>AAT     | : Hu<br>: 13   | ayner<br>3174 - | n F.1<br>.6      | 2.           |                    |                  |
| AFDRI<br>AANSI                                                 | jk o:<br>Lag                                                                     | ₽                                                                                        | : 2                                                         | 24.1(<br>23.1(                                              | ).01<br>).01                                  | 09:(<br>11:5                      | )3:10<br>54:00 | 5     |          | RAI<br>KLC     | DIOKI<br>DK GI | lok<br>Eeft  | AAN            | 24<br>24        | .10.0<br>.10.0   | 01 0<br>01 0 | 9:03<br>9:03       | :16<br>:16       |
| AANTZ                                                          | AL II<br>IEGD                                                                    | NGEKO<br>UIVEN                                                                           | DRFD<br>N                                                   | : 00<br>: NH                                                | )4<br>EE                                      |                                   |                |       |          |                |                | INGI<br>VLII | EMANI<br>EGT ( | ) BIG<br>)P Z(  | J<br>ONDA(       | :<br>; ; ;   | JA                 |                  |
| NIV                                                            | 1                                                                                | 2                                                                                        | 3                                                           | 4                                                           | 5                                             | 6                                 | 7              | 8     | 9        | 10             | 11             | 12           | 13             | 14              | 15               | 16           | 17                 | 18               |
| gez.<br>uits                                                   | 012<br> 002                                                                      | 010<br> 000                                                                              | 010                                                         | 008<br> 000                                                 | 006                                           | 004<br> 000                       | 000            | 000   | 000      | 000            | 000            | 000          | 000            | 000             | 000              | 000<br> 000  | 000<br> 000        | 000              |
| 01<br>02<br>03<br>04<br>05<br>06<br>07<br>08<br>09<br>10<br>11 | 012<br>012<br>012<br>011<br>000<br>008<br>008<br>008<br>008<br>006<br>004<br>004 | 010<br>  010<br>  005<br>  004<br>  004<br>  004<br>  003<br>  003<br>  003<br>  002<br> | 010<br>010<br>009<br>009<br>008<br>008<br>008<br>002<br>002 | 008<br>008<br>008<br>005<br>002<br>002<br>002<br>001<br>001 | 006<br>005<br>005<br>004<br>002<br>002<br>002 | 004<br> 002<br> 001<br> <br> <br> |                |       |          |                |                |              |                |                 |                  |              |                    |                  |

Handtekening Liefhebber Controlecommissie Klokcommissie

SYSTEEMNUMMER : 12345678

\_\_\_\_\_

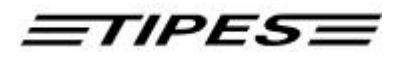

ANTENNE : 9a0413am

CODESLEUTEL : 463AF58C

- 02 -

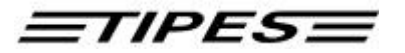

#### De inkorflijst (Inkorfstaat duiven), zonder poulelijst

\_\_\_\_\_ INKORFSTAAT DUIVEN \_\_\_\_\_ VLUCHT NR.: 01 DATUM: 24.10.2001 LOSPLAATS: Duffel NPO LIDNUMMER : 2466.0559 LIEFHEBBER : Huynen F.P. Y-COORDINAAT : 13174.6 X-COORDINAAT : 11961.1 AFDRUK OP : 24.10.01 09:03:16 RADIOKLOK : 24.10.01 09:03:16 : 23.10.01 11:54:00 KLOK GEEFT AAN: 24.10.01 09:03:16 AANSLAG AANTAL INGEKORFD : 012 INGEMAND BLJ : \_ INVLIEGDUIVEN : NEE VLIEGT OP ZONDAG : JA \_\_\_\_\_ | Electr. | Inzettijd | | GET | Ringnummer | Controle | Dag Tijd | VAK | OPMERKING \_\_\_\_\_ 001 | NL00.0234502 | 4670F0C1 | 2410 09:02:07 | | OK \* N 002 | NL01.0234503V | 433832FE | 2410 09:02:10 | | OK \* N 003 | NL99.0234504 | 4670EDD2 | 2410 09:02:15 | | OK \* N 004 | NL95.0234510 | 4670FF18 | 2410 09:02:20 | | OK \* N 005 | NL97.0234512 | 4670F0C1 | 2410 09:02:25 | | OK \* N 006 | NL98.0234513V | 433832FE | 2410 09:02:28 | | OK \* N | OK \* N | OK \* N 007 | NL01.0234524 | 4670EDD2 | 2410 09:02:32 | 008NL00.0234530V4670FF18241009:02:35OK009NL97.22345124670F0C1241009:02:40OK \* N 010 | NL98.2334513V | 433832FE | 2410 09:02:45 | | OK \* N 011 | NL01.2434524 | 4670EDD2 | 2410 09:02:50 | | OK \* N 012 | NL00.5634530V | 4670FF18 | 2410 09:02:55 | | OK \* N \_\_\_\_\_ NIV | 1| 2| 3| 4| 5| 6| 7| 8| 9| 10| 11| 12| 13| 14| 15| 16| 17| 18| uits | 002 | 000 | 000 | 000 | 000 | 000 | 000 | 000 | 000 | 000 | 000 | 000 | 000 | 000 | 000 | 000 | 000 | 000 | 000 | 000 | 000 | 000 | 000 | 000 | 000 | 000 | 000 | 000 | 000 | 000 | 000 | 000 | 000 | 000 | 000 | 000 | 000 | 000 | 000 | 000 | 000 | 000 | 000 | 000 | 000 | 000 | 000 | 000 | 000 | 000 | 000 | 000 | 000 | 000 | 000 | 000 | 000 | 000 | 000 | 000 | 000 | 000 | 000 | 000 | 000 | 000 | 000 | 000 | 000 | 000 | 000 | 000 | 000 | 000 | 000 | 000 | 000 | 000 | 000 | 000 | 000 | 000 | 000 | 000 | 000 | 000 | 000 | 000 | 000 | 000 | 000 | 000 | 000 | 000 | 000 | 000 | 000 | 000 | 000 | 000 | 000 | 000 | 000 | 000 | 000 | 000 | 000 | 000 | 000 | 000 | 000 | 000 | 000 | 000 | 000 | 000 | 000 | 000 | 000 | 000 | 000 | 000 | 000 | 000 | 000 | 000 | 000 | 000 | 000 | 000 | 000 | 000 | 000 | 000 | 000 | 000 | 000 | 000 | 000 | 000 | 000 | 000 | 000 | 000 | 000 | 000 | 000 | 000 | 000 | 000 | 000 | 000 | 000 | 000 | 000 | 000 | 000 | 000 | 000 | 000 | 000 | 000 | 000 | 000 | 000 | 000 | 000 | 000 | 000 | 000 | 000 | 000 | 000 | 000 | 000 | 000 | 000 | 000 | 000 | 000 | 000 | 000 | 000 | 000 | 000 | 000 | 000 | 000 | 000 | 000 | 000 | 000 | 000 | 000 | 000 | 000 | 000 | 000 | 000 | 000 | 000 | 000 | 000 | 000 | 000 | 000 | 000 | 000 | 000 | 000 | 000 | 000 | 000 | 000 | 000 | 000 | 000 | 000 | 000 | 000 | 000 | 000 | 000 | 000 | 000 | 000 | 000 | 000 | 000 | 000 | 000 | 000 | 000 | 000 | 000 | 000 | 000 | 000 | 000 | 000 | 000 | 000 | 000 | 000 | 000 | 000 | 000 | 000 | 000 | 000 | 000 | 000 | 000 | 000 | 000 | 000 | 000 | 000 | 000 | 000 | 000 | 000 | 000 | 000 | 000 | 000 | 000 | 000 | 000 | 000 | 000 | 000 | 000 | 000 | 000 | 000 | 000 | 000 | 000 | 000 | 000 | 000 | 000 | 000 | 000 | 000 | 000 | 000 | 000 | 000 | 000 | 000 | 000 | 000 | 000 | 000 | 000 | 000 | 000 | 000 | 000 | 000 | 000 | 000 | 000 | 000 | 000 | 000 | 000 | 000 | 000 | 000 | 000 | 000 | 000 | 000 | 000 | 000 | 000 | 000 | 000 | 000 | 000 | 000 | 000 | 000 | 000 | 000 | 000 | 000 | 000 | 000 | 000 | 000 | 000 | 000 | 000 | 000 | 000 | 000 | Handtekening Liefhebber Controlecommissie Klokcommissie \_\_\_\_\_ VERSIE : V3.00 PLUS SYSTEEMNUMMER : 12345678 ANTENNE : 9a0413am CODESLEUTEL : 463AF58C

- 01 -

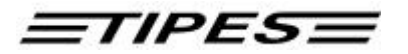

#### Aankomstlijst duiven (Inzetokaal)

\_\_\_\_\_ AANKOMSTLIJST DUIVEN \_\_\_\_\_\_ VLUCHT NR.: 01 LOSPLAATS: Duffel DATUM: 25.10.2001 NPO LIDNUMMER : 2466.0559 LIEFHEBBER : Huynen F.P. Y-COORDINAAT : 13174.6 X-COORDINAAT : 11961.1 AFDRUK OP: 25.10.01 19:03:18RADIOKLOK: 25.10.01 19:03:16AANSLAG: 24.10.01 08:54:00KLOK GEEFT AAN: 25.10.01 19:03:16 : \_ AANTAL INGEKORFD : 012 INGEMAND BIJ INVLIEGDUIVEN : NEE VLIEGT OP ZONDAG : JA \_\_\_\_\_ Electr. Aankomsttijd GET | Ringnummer | Controle | Dag Tijd | VAK | OPMERKING \_\_\_\_\_ 001 | NL01.0234503V | 433832FE | 2510 12:02:10 |007|OK \* N 002 | NL00.0234502 | 4670F0C1 | 2510 11:52:07 |002|OK \* N 003 | NL95.0234510 | 4670FF18 | 2510 11:53:28 |004|OK \* N 004 | NL97.0234512 | 4670F0C1 | 2510 11:53:25 |003|OK \* N 005 | NL98.0234513V | 433832FE | 2510 11:50:28 |001|OK \* N 006 | NL01.0234524 | 4670EDD2 | 2510 11:54:32 |005|OK \* N 007 | NL99.0234504 | 4670EDD2 | 2510 11:59:15 |006|OK \* N \_\_\_\_\_ \_\_\_\_\_ Handtekening Liefhebber Controlecommissie Klokcommissie \_\_\_\_\_ VERSIE : V3.00 PLUS SYSTEEMNUMMER : 24101944 ANTENNE : 9a0413am CODESLEUTEL : 463AF58C - 01 -

<u>Betekenis van het status teken op de inkorf- en aankomstenlijst.</u>

- \* : ingekorfd
- ! : geconstateerd
- # : doorgeconstateerd
- \$ : getekende duif niet ingekorfd
- = : verwijderd (uitgekorfd)
- N : wedvlucht niet vrijgegeven
- J : wedvlucht is vrijgegeven voor wissen
- V : verricht totale kontrole

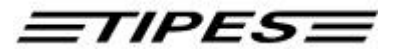

#### • Aankomstlijst duiven (Thuis bij de liefhebber met een normale printer)

\_\_\_\_\_ AANKOMSTLIJST (ALLE) \_\_\_\_\_ VLUCHT NR.: 00 DATUM: 25.10.2001 LOSPLAATS: TRAINING NPO LIDNUMMER : 2466.0559 LIEFHEBBER : Huynen F.P. Y-COORDINAAT : 13174.6 X-COORDINAAT : 11961.1 AFDRUK OP : 25.10.01 08:36:54 AANSLAG : 24.10.01 12:37:00 RADIOKLOK : 25.10.01 08:24:41 KLOK GEEFT AAN: 25.10.01 08:24:41 AANTAL INGEKORFD : 000 INGEMAND BIJ : INVLIEGDUIVEN : NEE VLIEGT OP ZONDAG : JA |Electr.Aankomsttijd|GETRingnummerControleDagTijdVAK \_\_\_\_\_ 001 | NL00.0234502V | 4670F0C1 | 2510 08:35:45 | | OK J 002 | NL00.0234500V | 4670FF18 | 2510 08:35:49 | | OK J 003 | NL00.0234507 | 4B39393C | 2510 08:35:51 | | OK J 

 003
 NL00.0234507
 4B35353C
 2510
 00135131
 0K

 004
 NL00.0234505
 463F56FD
 2510
 08:35:54
 0K

 005
 NL00.0234504
 4670EDD2
 2510
 08:35:57
 0K

 006
 NL00.0234503V
 433832FE
 2510
 08:35:59
 0K

 007
 NL00.0234509
 463F5792
 2510
 08:36:02
 0K

 J J J J 008 | NL00.0234510V | 467FF84B | 2510 08:36:05 | | OK J 009 | NL00.0234511V | 461044CF | 2510 08:36:08 | | OK J \_\_\_\_\_ Handtekening Liefhebber Controlecommissie Klokcommissie \_\_\_\_\_ VERSIE : V3.00 PLUS SYSTEEMNUMMER : 24101944 CODESLEUTEL : 463AF58C ANTENNE : - 01 -

#### Aankomstlijst duiven (Met TIPES MC20 printer)

CONSTAT. DUIVEN:

00100.0234502V08354500200.023450008354900301.0234507V08355100400.023450508355400599.023450408355700601.0234503V08355900700.023450908360200800.0234510V08360500995.0234511083608

**TIPES** 

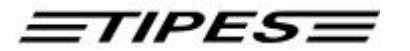

#### Uitdraai overzicht getekende duiven

\_\_\_\_\_ GETEKENDE \_\_\_\_\_ VLUCHT NR.: 01 DATUM: 25.10.2001 LOSPLAATS: Duffel NPO LIDNUMMER : 2466.0559 LIEFHEBBER : Huynen F.P. Y-COORDINAAT : 13174.6 X-COORDINAAT : 11916.1 AFDRUK OP : 25.10.01 08:34:01 AANSLAG : 24.10.01 12:37:00 RADIOKLOK : 25.10.01 08:24:41 KLOK GEEFT AAN: 25.10.01 08:24:41 AANTAL INGEKORFD : 000 INGEMAND BIJ : INVLIEGDUIVEN : NEE VLIEGT OP ZONDAG : JA |Electr.Inzettijd|GETRingnummerControleDagTijdVAK \_\_\_\_\_ 001 | NL00.0234500W | 4670FF18 | 2510 08:33:05 | | OK \$ N 002 | NL00.0234501 | 4610B4E9 | 2510 08:33:06 | | OK \$ N 

 003
 NL00.0234502
 4670F0C1
 2510
 08:33:07
 OK
 \$ N

 004
 NL00.0234503
 433832FE
 2510
 08:33:08
 OK
 \$ N

 005
 NL00.0234504
 4670EDD2
 2510
 08:33:09
 OK
 \$ N

 006
 NL00.0234505
 463F56FD
 2510
 08:33:09
 OK
 \$ N

 007
 NL00.0234506
 4339DEA3
 2510
 08:33:10
 OK
 \$ N

 008
 NL00.0234507W
 4B39393C
 2510
 08:33:11
 OK
 \$ N

 009 | NL00.0234508W | 02AFFEOC | 2510 08:33:12 | | OK \$ N 010 | NL00.0234509 | 463F5792 | 2510 08:33:12 | | OK \$ N 011 | NL00.0234510W | 467FF84B | 2510 08:33:13 | OK \$ N 012 | NL00.0234511W | 461044CF | 2510 08:33:14 | | OK \$ N \_\_\_\_\_ Controlecommissie Handtekening Liefhebber Klokcommissie \_\_\_\_\_ VERSIE : V3.00 PLUS SYSTEEMNUMMER : 24101944 ANTENNE : CODESLEUTEL : 463AF58C - 01 -

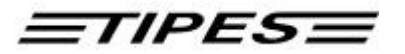

# Uitdraai koppel-tabel

|                                                                                         | KOPPELINGSTA         | BEL                                                                |
|-----------------------------------------------------------------------------------------|----------------------|--------------------------------------------------------------------|
| VLUCHT NR.: 01 D                                                                        | ATUM: 25.10.200      | LOSPLAATS: Mettet                                                  |
| NPO LIDNUMMER : 2466.0559<br>X-COORDINAAT : 11916.1                                     | LI<br>Y-             | EFHEBBER : Huynen F.P.<br>COORDINAAT : 13174.6                     |
| AFDRUK OP : 25.10.01 0<br>AANSLAG : 24.10.01 1                                          | 8:24:41<br>2:37:00   | RADIOKLOK : 25.10.01 08:24:41<br>KLOK GEEFT AAN: 25.10.01 08:24:41 |
| AANTAL INGEKORFD : 000<br>INVLIEGDUIVEN : NEE                                           |                      | INGEMAND BIJ :<br>VLIEGT OP ZONDAG : JA                            |
| 001 NL00.0234500                                                                        | 4670FF18<br>4610B4E9 |                                                                    |
| 003 NL00.0234502                                                                        | 4670F0C1             |                                                                    |
| 004 NL00.0234503                                                                        | 433832FE             |                                                                    |
| 005 NL00.0234504                                                                        | 4670EDD2             |                                                                    |
| 006 NL00.0234505                                                                        | 463F56FD             |                                                                    |
| 007 NL00.0234506                                                                        | 4339DEA3             |                                                                    |
| 008 NL00.0234507                                                                        | 4B39393C             |                                                                    |
| 009 NL00.0234508                                                                        | 02AFFE0C             |                                                                    |
| 010 NL00.0234509                                                                        | 463F5792             |                                                                    |
| 011 NL00.0234510                                                                        | 46'/FF84B            |                                                                    |
| 012 NL00.0234511                                                                        | 461044CF             |                                                                    |
| 013 NL00.0234512V                                                                       | UZAFFE16             |                                                                    |
| 014 = NL00.0234513V =                                                                   | ODARTE1              |                                                                    |
| 015 = NL00.0234514V = = = = 016 = = NL00.0234515V = = = = = = = = = = = = = = = = = = = | 02AFFE10             |                                                                    |
| 017 NLOO 0234516V                                                                       | 02AFFE12             |                                                                    |
| 018 NL00 0234517V                                                                       | 02AFFE1B             |                                                                    |
| 019 NL00.0234518V                                                                       | 02AFFE1C             |                                                                    |
| 020 NL00.0234519                                                                        | 02AFFE1D             |                                                                    |
| 021 NL00.0234520                                                                        | 02AFFE24             |                                                                    |
| 022 NL00.0234521                                                                        | 02AFFE25             |                                                                    |
| 023 NL00.0234522                                                                        | 02AFFE26             |                                                                    |
| 024 NL00.0234523                                                                        | 02AFFE27             |                                                                    |
| 025 NL00.0234524                                                                        | 02AFFE28             |                                                                    |
| 026 NL00.0234525                                                                        | 02AFFE29             |                                                                    |
| 027 NL00.0234526                                                                        | 02AFFE2A             |                                                                    |
| 028 NL00.0234527                                                                        | 02AFFE2B             |                                                                    |
| 029 NL00.0234528                                                                        | 02AFFE2C             |                                                                    |
| 030 NL00.0234529                                                                        | 02AFFE2D             |                                                                    |
| 031 NL00.0234530                                                                        | 02AFFE34             |                                                                    |
| 032 NL00.0234531                                                                        | 02AFFE35             |                                                                    |
| 033 NL00.0234532                                                                        | 02AFFE36             |                                                                    |
| U34 NL00.0234533                                                                        | 02AFFE37             |                                                                    |
| U35 NLUU.0234534                                                                        | 02AFFE38             |                                                                    |
|                                                                                         |                      |                                                                    |

Handtekening Liefhebber Controlecommissie Klokcommissie

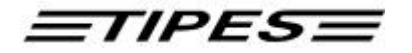

-----VERSIE : V3.00 PLUS ANTENNE : 9a0413am

SYSTEEMNUMMER : 24101944 CODESLEUTEL : 463AF58C

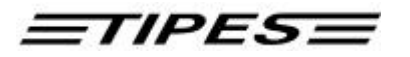

#### 3.4 Uitwissen

Elke duif kan slechts éénmaal geconstateerd worden. Als u de duif wilt inkorven voor de volgende vlucht, dan moet u eerst de vluchtgegevens wissen. U kunt de wedvluchtgegevens wissen indien de vereniging met behulp van de PC de wisvrijgave heeft gegeven of de aankomstgegevens met wisvrijgave zijn geprint in het inzetlokaal. Voor het verlenen van de wisvrijgave m.b.v. de PC in de vereniging, verwijzen wij u naar de handleiding van het PC verenigingspakket. Het wissen van vluchtgegevens gaat als volgt:

47 Beweeg de pijl naar "UITWISSEN" \* \* \* \* KFU7F \* \* \* \* \* \* \* PRI NT/PC met de ▲ ¥ (op/neer) toetsen. CONSTAT NKORVEN >UI TWI SSEN • Druk op de ¿ (OK) toets. RI NGKOPP ZELFTEST Voer uw PIN-code in. 48 \* \* \* \* \* \* UI TWI SSEN TOETS UW PIN-CODEIN: ad De standaard geprogrammeerde PIN-code af-fabriek is: 123456 ! Het veranderen van de PIN-Code is mogelijk met het PC verenigingspakket. Elk juist nummer is op deze manier UI TWI SSEN TOETS UW PIN-CODE IN: aangegeven: \*. (aa) VERKEERD CI J F ER ! Als u een verkeerd nummer invoert, dan moet u opnieuw beginnen! 49 Beweeg de pijl met de \*\*\*\* UI TWI SSEN ▲ ¥ (op/neer) toetsen naar de vlucht CREI L RUFFEC die u wilt wissen. ST. VI NCENT Of >DUFFEL Toets het vluchtnummer "8" in, MAAK UW KEUZEovereenkomstig de lijst van de vluchten geprogrammeerd in het bedieningsapparaat. • Druk op de ¿ (OK) toets. (ad) Getekende en koppeling kunnen in het menu uitwissen niet worden geselecteerd!

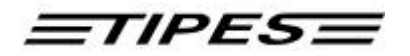

| 50      | **** UI TWI SSEN ****<br>BEGI NT NA 5 SECOND.<br>U KUNT NOG AFBREKEN!<br>- DRUK OP EEN TOETS - | <ul> <li>Druk op een willekeurige toets als u<br/>de uitwisprocedure wilt stoppen!<br/>Het wissen begint als het<br/>bedieningsapparaat<br/>"0 SECONDEN" heeft bereikt.</li> </ul>                                                                                                    |
|---------|------------------------------------------------------------------------------------------------|----------------------------------------------------------------------------------------------------|
| 51<br>- | **** UI TWI SSEN ****<br>VLUCHT: DUFFEL<br>WORDT GEWI ST                                       | <ul> <li>De vluchtgegevens, getekende<br/>duiven en ingevoerde gegevens van<br/>de vlucht "DUFFEL" worden gewist.</li> <li>Poulebrief wissen bevestigen door<br/>op de Ok toets te drukken.</li> <li>Poulebrief niet wissen door op de<br/>Esc toets te drukken.</li> <li>Het bedieningsapparaat schakelt<br/>automatisch weer over naar het<br/>hoofdmenu.</li> </ul> |
|         | FOUT: VLUCHT<br>DUFFEL<br>WORDT NI ET GEWI ST                                                  | De vluchtgegevens van de<br>vlucht "DUFFEL" zijn niet door<br>de vereniging vrijgegeven.                                                                                                    |

# Let op ! Het wissen van een trainingsvlucht:

Geconstateerde duiven op training worden altijd gewist als u de gegevens van een wedvlucht wist. Ook kunt u de gegevens van training wissen door een willikeurige losplaats te kiezen en dan het wissen te aktiveren.

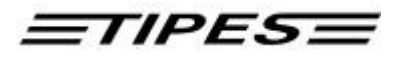

#### 3.5 PC-Verbinding maken

Uw TIPES<sup>®</sup> systeem is in staat gegevens met een IBM standaard PC uit te wisselen. Gegevensuitwisseling is nodig om:

- Een koppelingstabel in het bedieningsapparaat op te slaan.
- Gegevens van de liefhebber in het bedieningsapparaat op te slaan.
- Het wedvluchtprogramma te programmeren.
- De poulelegende te programmeren.
- De PIN-code te veranderen.
- Wedvluchtgegevens uit het bedieningsapparaat te lezen voor het vervaardigen van de uitslagen.
- De wisvrijgave voor wedvluchtgegevens aan het bedieningsapparaat te geven.
- Verbindt de PC met het inkorfsysteem of centrale.
- Verbindt het bedieningsapparaat met het inkorfsysteem.

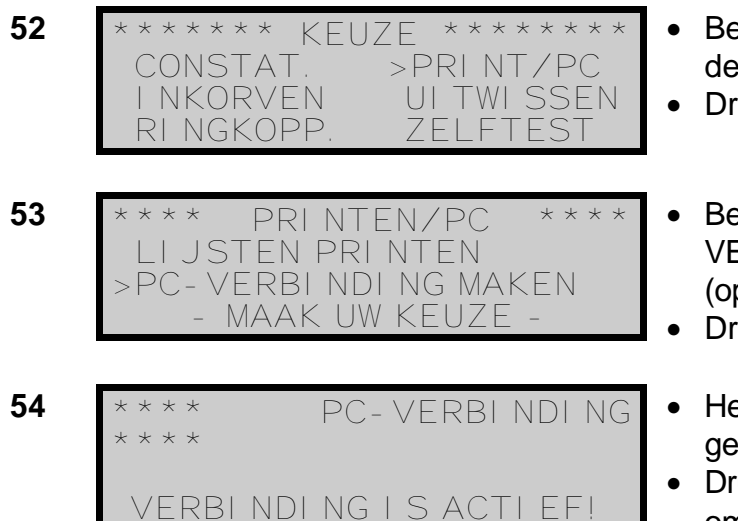

- Beweeg de pijl naar "PRINT/PC" met de ▲ ▼ (op/neer) toetsen.
- Druk op de ¿ (OK) toets.
- Beweeg de pijl naar "PC-VERBINDING MAKEN" met de ▲ ▼ (op/neer) toetsen.
- Druk op de ¿ (OK) toets.
- Het TIPES<sup>®</sup> systeem is nu in staat gegevens met de PC uit te wisselen.
- Druk tweemaal op de # (Esc) toets om terug te keren naar het hoofdmenu.

# <u>=TIPES=</u>

#### 3.6 Zelftest

Het TIPES<sup>®</sup> systeem bevat een zelftestfunctie om eventuele problemen te herkennen.

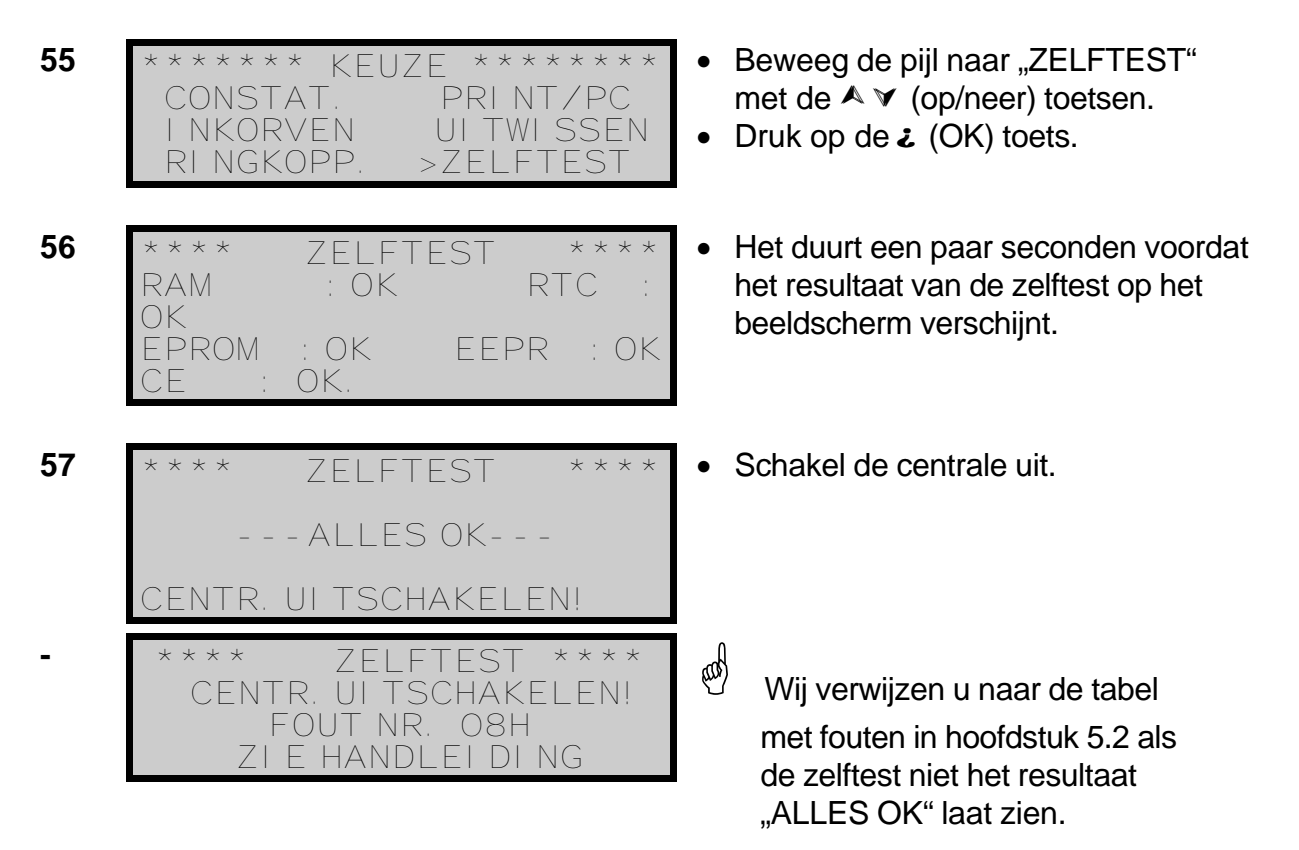

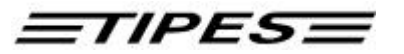

### 4 De elektronische poulebrief

Het TIPES<sup>®</sup> systeem bevat een overzichtelijke elektronische poulebrief die het handmatig invullen van lijsten overbodig maakt. De elektronische poulebrief ondersteunt u in het benoemen van getekende duiven en in het invullen van de poules en het aantal duiven. In totaal kunt u 5 verschillende poulebrieven voor 5 verschillende vluchten vervaardigen.

Met de optionele 12-volt adapter kunt u op iedere willekeurige plaats de elektronische pouelbrief vervaardigen. Daarnaast kunt u ook de centrale of het inkorfsysteem in de vereniging gebruiken.

#### 4.1 Getekende duiven

Bij het plaatsen van de getekende duiven voor een bepaalde vlucht hebt u twee mogelijkheden:

- 1. U plaatst / selecteert de getekende duiven met behulp van het bedieningsapparaat voordat de duiven worden ingekorfd.
- 2. U reikt de duiven tijdens het inkorven in de juiste volgorde aan.

Indien u voor optie 1 kiest, hebt u tevens de mogelijkheid om een overzicht van de getekende duiven ter controle te printen. Nadat de duiven voor de vlucht zijn ingekorfd zijn er geen veranderingen meer mogelijk!

We gaan nu kijken hoe u de getekende duiven selecteert / plaatst voor een bepaalde vlucht.

| 58 | ****** KEUZE ******<br>>CONSTAT. PRINT/PC<br>INKORVEN UITWISSEN<br>RINGKOPP. ZELFTEST                           | <ul> <li>Activeer het TIPES<sup>®</sup> systeem.</li> <li>Nadat het hoofdmenu verschijnt drukt<br/>u op de •-toets.</li> <li>Indien u een aankomstantenne<br/>heeft aangesloten, dient u<br/>tweemaal de •-toets in te drukken</li> </ul>                   |
|----|----------------------------------------------------------------------------------------------------|----------------------------------------------------------------------------------------------------|
| 59 | ****** KEUZE *****<br>BARCELONA DUFFEL<br>>ORL EANS RUFFEC<br>- MAAK UW KEUZE-                                  | <ul> <li>Beweeg de pijl met de ▲ ✓ (op/neer) toetsen naar de gewenste vlucht.<br/>Of</li> <li>Toets het vluchtnummer "6" in, overeenkomstig de lijst van de vluchten geprogrammeerd in het bedieningsapparaat.</li> <li>Druk op de ¿ (OK) toets.</li> </ul> |
| 60 | <ol> <li>GETEKENDE DUI VEN</li> <li>POULES</li> <li>UI TSL. /AANT. DUI VEN</li> <li>SPEELT OP ZONDAG</li> </ol> | <ul> <li>U bevindt zich nu in het basismenu<br/>van de poulelijst.</li> <li>Druk op de 1-toets, voor het menu<br/>"GETEKENDE DUIVEN".</li> </ul>                                                                                                    |

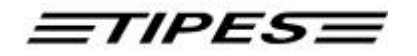

GETEKENDE: OC SELECTEER DUI F: autom. teller ⇒ 001 invoermogelijk- ⇒ NI 99-⇐ eerste duif uit de heid voor het 4321001 koppelingstabel ringnummer ORLEANS Opmerking: Als met 爺 Aktieve losplaats zie opmerking 1 deze duif reeds een handeling is verricht dan is dit hier vermeldt. Blader met de ▲ ¥ (op/neer) toetsen 61 GETEKENDE: 001SELECTEER DUI F door de koppelingstabel voor het NL99-4321001 selecteren van de duif ORLEANS Of Toets de max. de laatste 4 cijfers van het ringnummer in en druk op de ¿ (OK) toets. 62 Druk op de • -toets, indien u duif GETEKENDE: 001 NL00-1219988 als 1<sup>e</sup> getekende wilt SELECTEER DUI F NLOOplaatsen voor de vlucht "ORLEANS". 1219988 ORLEANS Duif NL00-1219988 is nu als 1<sup>e</sup> 63 GETEKENDE 001 SELECTEER DUI F getekende duif geplaatst (\$) voor de NLOO-\$ vlucht "ORLEANS" maar nog niet 1219988 ingekorfd (★). ORLEANS (ORLEANS Herhaal stap 61 t/m 63 om meer duiven te plaatsen. Druk op de # (Esc) toets om terug te keren naar het basismenu. De ingevoerde gegegevens worden automatisch opgeslagen! Druk op de X (wis) toets indien u de GETEKENDE: 005 6594 SELECTEER DUI F: invoer "6594" wilt wissen. NL99-219988 ORLEANS Duif NL99-8765333 is reeds GETEKENDE: 002 ingekorfd als 2<sup>e</sup> getekende voor de SELECTEER DUI F NL99vlucht "DUFFEL" (★). Deze duif kan 8765333 niet meer geplaatst worden als ORLEANS (DUFFEL getekende duif voor de vlucht "ORLEANS". Duif NL99-2351661 is de 5<sup>e</sup> 005 EKENDE getekende duif (\$) voor de vlucht teer dui e

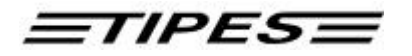

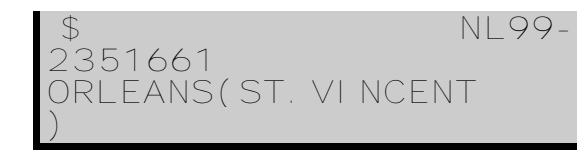

GETEKENDE: 004 SELECTEER DUI F: ! NLOO-5487658 ORLEANS (DUFFEL ) "ST.VINCENT". Wijzigingen zijn nog mogelijk!

 Duif NL00-5487658 is geconstateerd voor de vlucht "DUFFEL" maar nog niet gewist (!). Deze duif kan geplaatst worden als getekende duif voor de vlucht "ORLEANS" indien de wedvluchtgegevens van "DUFFEL " zijn gewist.

#### Verwijderen van getekende duiven

Dit hoofdstuk beschrijft hoe u getekende duiven kunt verwijderen.

Het TIPES<sup>®</sup> systeem biedt u de mogelijkheid om getekende duiven uit de lijst van getekende duiven te verwijderen. Indien een getekende duif is verwijderd, zal de rangorde van de getekende duiven automatisch worden aangepast. Nadat de duiven zijn ingekorfd zijn er geen veranderingen meer mogelijk!

Duif NL99-1216879 is als 10<sup>e</sup> 64 GETEKENDE: 010 SELECTEER DUI F getekende duif geplaatst (\$) voor de NL99-1216879 \$ vlucht "ORLEANS" maar nog niet ORLEANS (ORLEANS ingekorfd (★). 65 Druk op de X (wis) toets indien u het 010 GETEKENDE SELECTEER DUI F: tekenen van de duif ongedaan wilt NL99-\$ maken. 1216879 ORLEANS (ORLEANS • Druk op de ¿ (OK) toets om het 66 \* \* DUI FVERWI JDEREN? \* \* verwijderen van de getekende duif te #: NEE **\_**\_\_\_\_; JA bevestigen. NL99-1216879 of ORLEANS (ORLEANS Druk op de # (Esc) toets om de handeling af te breken. 67 Ga door met het plaatsen van TEKENDE SELECTEER DUI F getekende duiven voor de vlucht NL99-1216879 \$ "ORLEANS". ÓRLEANS ad) tral ni ng U herkent aan de tekst ..GETEKENDE: 000" dat de duif is verwijderd. Duif NL98-5698472 is nu de 10<sup>e</sup> 68 GETEKENDE 010

TIPES

SELECTEER DUI F NL98-5698472 \$ ORLEANS (ORLEANS

getekende duif (**\$**) voor de vlucht "ORLEANS".

Verwijderde getekende duiven kunnen indien gewenst opnieuw voor een andere wedvlucht als getekende worden geplaatst. Dit geld ook voor uitgekorfde duiven. Invoegen van getekende duiven is niet mogelijk.

#### 4.2 Poules

De poulelijst bestaat uit 18 spelniveau's. Elk van de 18 spelniveau's heeft 32 poulemogelijkheden. U hebt de mogelijkheid om tegelijkertijd voor maximaal 5 vluchten een poulelijst bestaande uit ieder 18 spelniveau's met elk 32 poulemogelijkheden te vervaardigen. Per poulemogelijkheid kunt u maximaal 256 duiven invoeren. Er worden alleen ingevulde poulelijsten op de inkorflijst vermeld.

We gaan nu kijken hoe u de poulebrief invult. Voor de duidelijkheid wordt er begonnen met de systeemstart. Mocht u getekende duiven voor een bepaalde vlucht hebben geplaatst en zich nog in het basismenu van de poulelijst bevinden, begin dan bij stap 71.

#### Let op!

De poule-legenda kan ook via de PC in het bedieningsapparaat worden geladen.Van negent niveau's kan de poule-legenda via de PC worden ingevoerd. Voor de pouleniveau's 10 tot en met 18 wordt de standaard poule-legenda getoond.

| 69 | ***** KEUZE ******<br>>CONSTAT. PRI NT/PC<br>I NKORVEN UI TWI SSEN<br>RI NGKOPP. ZELFTEST | <ul> <li>Activeer het TIPES<sup>®</sup> systeem.</li> <li>Nadat het hoofdmenu verschijnt drukt<br/>u op de •-toets.</li> <li>Indien u een aankomstantenne<br/>hebt aangesloten, dient u</li> </ul>                                                     |
|----|-------------------------------------------------------------------------------------------|----------------------------------------------------------------------------------------------------|
| 70 | ***** KEUZE *****<br>BARCELONA DUFFEL<br>>ORL EANS RUFFEC<br>- MAAK UW KEUZE-             | <ul> <li>tweemaal de • -toets in te drukken</li> <li>Beweeg de pijl met de ▲ ¥ (op/neer) oper toetsen naar de gewenste vlucht.<br/>Of</li> <li>Toets het vluchtnummer "4" in, overeenkomstig de lijst van de vluchten gepregremmeerd in het</li> </ul> |
| 71 | 1 : GETEKENDE DUI VEN<br>2 : POULES<br>3 : UI TSL. /AANT. DUI VEN<br>4 : SPEELT OP ZONDAG | <ul> <li>Vluchten geprogrammeerd in het bedieningsapparaat.</li> <li>Druk op de 2 (OK) toets.</li> <li>Druk op de 2-toets, voor het menu "POULES".</li> </ul>                                                                                          |

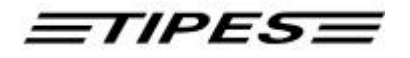

| bl;<br>va | poulelij<br>niveau<br>adzijde<br>an nivea | jst 1/5 中<br>u 1/18 中<br>1/4 中<br>au 1/18 | 01<br>01<br>01                          | GEZ<br>1:4<br>1:4<br>1:4             | : 000<br>: 000<br>: 000<br>: 000<br>legende | Û        | 1: 4<br>1: 4<br>1: 4<br>1: 25                           |                                        | 000<br>000<br>000                                   | ←<br>invoermog<br>voor 32 po<br>per niveau                                           | gelijkheid<br>bules<br>1.                          |
|-----------|-------------------------------------------|-------------------------------------------|-----------------------------------------|--------------------------------------|---------------------------------------------|----------|---------------------------------------------------------|----------------------------------------|-----------------------------------------------------|--------------------------------------------------------------------------------------|----------------------------------------------------|
| 72        | 01<br>18<br>01                            | GEZ : 04<br>1:4 : 0<br>1:4 : 0<br>1:4 : 0 | 14<br>)44<br>)44<br>)40                 | 1:4:<br>1:4:<br>1:4:<br>1:25:        | 035<br>035<br>035<br>035                    | •<br>Bla | U bevi<br>niveau<br>ader n<br>door d<br>desge<br>de gev | ndt<br>18<br>net<br>e po<br>wer<br>wer | zich c<br>/18.<br>de A<br>oules<br>oules<br>oute po | op bladzijde<br>✔ (op/neer) t<br>van blz. 1 er<br>of met de <b>¿</b><br>oule kiezen. | 1/4 van<br>toetsen<br>i vul ze<br>(OK) toets       |
| 73        | 01<br>01<br>2                             | 1:25:0<br>1:50:0<br>JP:0:<br>SII:0        | )33<br>)33  <br>33<br>)29               | 1:50:<br>HWH:C<br>LP:C<br>SIII::     | 025<br>023<br>022<br>020                    | Dru      | uk op<br>toetse<br>vorige<br>wissel                     | û (ଶ<br>n or<br>bla<br>en              | shift) ⊣<br>m naa<br>dzijde                         | e de ▲ ¥ (op<br>r de volgeno<br>van het nive                                         | p/neer)<br>de of<br>eau te                         |
| -         | 01<br>01<br>3                             | HPA : 01<br>HPC : 01<br>RES : 01<br>: 00  | 18 HP<br>18 HP[<br>10 OLY<br>)0         | B : 00<br>D : 008<br>M : 006<br>: 00 | <b>9</b><br>3<br>0                          | •        | U bevi<br>niveau                                        | indt<br>1/1                            | zich c<br>18.                                       | op bladzijde                                                                         | ¾⁄an                                               |
| 74        | 02<br>05<br>1                             | GEZ : O<br>1:4 : C<br>1:4 : C<br>1:4 : C  | 00<br>)00<br>)00 <sup>-</sup><br>)00 1: | 1:4:0<br>1:4:0<br>1:4:0<br>25:0      | )00<br>)00<br>)00<br>)00                    | •        | Druk o<br>poules<br>en gel<br>om ne<br>blader           | op d<br>s vai<br>oruil<br>erw<br>en    | le <b>≭</b> -<br>n ande<br>k de 1<br>aarts          | toets om oo<br>ere niveaus<br>↑ (shift) + de<br>in de niveau                         | k de<br>in te vullen<br>è <b>≭</b> -toets<br>is te |

Druk op de # (Esc) toets om terug te keren naar het basismenu. De ingevoerde gegegevens worden automatisch opgeslagen!

#### Wijzigen van poulegegevens

Zolang de duiven voor de vlucht nog niet in de vereniging zijn ingekorfd, hebt u de mogelijkheid om de ingevulde gegevens van de poules te veranderen. Het veranderen van de ingevulde poulegegevens gaat als volgt:

| 1  |    |     |   |     |          |  |
|----|----|-----|---|-----|----------|--|
| 75 | 01 | GEZ | 1 | 044 | 1:4:035  |  |
|    | 01 | 1:4 |   | 044 | 1:4 :035 |  |
|    | 01 | 1:4 |   | 044 | 1:4 :035 |  |
|    |    | 1:4 | 1 | 040 | 1:25:035 |  |

- U bevindt zich op bladzijde 1/4 van niveau 1/18.
- Blader met de ▲ ▼ (op/neer) toetsen ode mit ¿ (OK) door de ingevulde poules van blz. 1 en wijzig ze desgewenst.

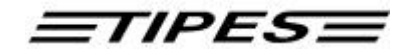

| 76 | 01  | 1:25:033  | 1:50:025   |
|----|-----|-----------|------------|
|    | 0 I | 1:50:033  | HWH : 023  |
|    | 2   | JP : 033  | LP : 022   |
|    |     | SII : 029 | SIII : 020 |
|    |     |           |            |

Druk op î (shift) + de ▲ ¥ (op/neer) toetsen om naar de volgende of vorige bladzijde van het niveau te wisselen en wijzig de ingevulde poules.

TIPES

77

| 7 | 02 | GEZ | 1 | 001 | 1:4   | : | 021 |
|---|----|-----|---|-----|-------|---|-----|
|   | 05 | 1:4 |   | 010 | 1:4   |   | 010 |
|   | 1  | 1:4 |   | 010 | 1:4   |   | 010 |
|   |    | 1:4 |   | 010 | 1: 25 |   | 010 |

- Druk op de \* -toets om ook de ingevulde poules van andere niveaus te wijzigen en gebruik de 1 (shift) + de \* -toets om neerwaarts in de niveaus te bladeren.
- Druk op de # (Esc) toets om terug te keren naar het basismenu. De ingevoerde gegegevens worden automatisch opgeslagen!

Op de betreffende vlucht zijn reeds duiven ingezet. Daardoor is poulen op deze vlucht niet meer mogelijk.

| POULEN NI | ET MEER |
|-----------|---------|
| MOGELIJK  |         |

Het geheugen bevat ingekorfde duiven voor de geselecteerde vlucht of het maximale aantal poulelijsten voor 5 verschillende vluchten is ingevuld!

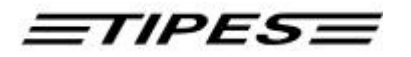

### 4.3 Uitslagen/Aantal duiven

We gaan nu kijken hoe u het menu "AANTAL DUIVEN" invult. Voor de duidelijkheid wordt er begonnen met de systeemstart. Mocht u getekende duiven hebben geselecteerd en/of poules hebben ingevuld voor een bepaalde vlucht en u zich nog in het basismenu van de poulelijst bevinden, begin dan bij stap 80.

| 78 | ****** KEUZE ******<br>>CONSTAT. PRI NT/PC<br>I NKORVEN UI TWI SSEN<br>RI NGKOPP. ZELFTEST                      | <ul> <li>Activeer het TIPES<sup>®</sup> systeem.</li> <li>Nadat het hoofdmenu verschijnt drukt<br/>u op de •-toets.</li> <li>Indien u een aankomstantenne<br/>hebt aangesloten, dient u<br/>tweemaal de •-toets in te drukken</li> </ul>                    |
|----|----------------------------------------------------------------------------------------------------|----------------------------------------------------------------------------------------------------|
| 79 | ****** KEUZE *****<br>BARCELONA DUFFEL<br>>ORL EANS RUFFEC<br>- MAAK UW KEUZE-                                  | <ul> <li>Beweeg de pijl met de ▲ ¥ (op/neer) toetsen naar de gewenste vlucht.<br/>Of</li> <li>Toets het vluchtnummer "4" in, overeenkomstig de lijst van de vluchten geprogrammeerd in het bedieningsapparaat.</li> <li>Druk op de ¿ (OK) toets.</li> </ul> |
| 80 | <ol> <li>GETEKENDE DUI VEN</li> <li>POULES</li> <li>UI TSL. /AANT. DUI VEN</li> <li>SPEELT OP ZONDAG</li> </ol> | <ul> <li>U bevindt zich weer in het basismenu</li> <li>Druk op de 3-toets, voor het menu<br/>"AANTAL DUIVEN".</li> </ul>                                                                                                    |
| 81 | **** AANTAL DUIVEN<br>****<br>INVLIEGDUIVEN: JA                                                                 | <ul> <li>Met de pijl-toetsen kunt u kiezen<br/>tussen ja of nee. D.w.z wilt u<br/>invliegduiven spelen of niet.</li> <li>Druk op de ¿ (OK) om u keuze te<br/>bevestigen.</li> </ul>                                                                         |

ETIPESE

01 005

001

81 GEZ. /UI TSLAGEN: NI VEAU: GEZ. : UI TSLAGEN: C

\_

- Na de bevestiging van uw invoer of u wel of niet invliegduiven speelt, kunt u het aantal ingezette duiven en het aantal uitslagen per niveau invoeren.
- Druk op de ¿ (OK) om uw invoer te bevestigen.
- Naar een hoger niveau gaat u door op de toets \* te drukken.

Op de betreffende vlucht zijn reeds duiven ingezet. Daardoor is poulen op deze vlucht niet meer mogelijk.

|                                | and the second |
|--------------------------------|----------------|
| POULEN NI ET MEER<br>MOGELIJK! |                |

Het geheugen bevat ingekorfde duiven voor de geselecteerde vlucht of het maximale aantal poulelijsten voor 5 verschillende vluchten is ingevuld!

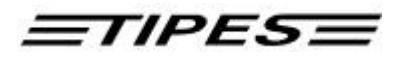

#### 4.4 Speelt op zondag

We gaan nu kijken hoe u het menu "SPEELT OP ZONDAG" invult. Voor de duidelijkheid wordt er begonnen met de systeemstart. Mocht u getekende duiven hebben geselecteerd en/of poules hebben ingevuld voor een bepaalde vlucht en u zich nog in het basismenu van de poulelijst bevinden, begin dan bij stap 80.

| 78 | ****** KEUZE ******<br>>CONSTAT. PRI NT/PC<br>I NKORVEN UI TWI SSEN<br>RI NGKOPP. ZELFTEST                      | <ul> <li>Activeer het TIPES<sup>®</sup> systeem.</li> <li>Nadat het hoofdmenu verschijnt drukt<br/>u op de •-toets.</li> <li>Indien u een aankomstantenne<br/>hebt aangesloten, dient u<br/>tweemaal de •-toets in te drukken</li> </ul>                    |
|----|----------------------------------------------------------------------------------------------------|----------------------------------------------------------------------------------------------------|
| 79 | ***** KEUZE *****<br>BARCELONA DUFFEL<br>>ORL EANS RUFFEC<br>- MAAK UW KEUZE-                                   | <ul> <li>Beweeg de pijl met de ▲ ¥ (op/neer) toetsen naar de gewenste vlucht.<br/>Of</li> <li>Toets het vluchtnummer "4" in, overeenkomstig de lijst van de vluchten geprogrammeerd in het bedieningsapparaat.</li> <li>Druk op de ¿ (OK) toets.</li> </ul> |
| 80 | <ol> <li>GETEKENDE DUI VEN</li> <li>POULES</li> <li>UI TSL. /AANT. DUI VEN</li> <li>SPEELT OP ZONDAG</li> </ol> | <ul> <li>U bevindt zich weer in het basismenu.</li> <li>Druk op de 4-toets, voor het menu<br/>"SPEELT OP ZONDAG".</li> </ul>                                                                                                    |
| 81 | SPEELT OP ZD. : NEE                                                                                             | <ul> <li>Maak met de Pijl-toetsen ▲ ¥<br/>(op/neer) uw keuzeuit ja of nee.</li> <li>Druk op de ¿ (OK) om uw keuze te<br/>bevestigen.</li> </ul>                                                                                                    |

Op de betreffende vlucht zijn reeds duiven ingezet. Daardoor is poulen op deze vlucht niet meer mogelijk.

| - |                                 |
|---|---------------------------------|
|   | POULEN NI ET MEER<br>MOGELIJK ! |

Het geheugen bevat ingekorfde duiven voor de geselecteerde vlucht of het maximale aantal poulelijsten voor 5 verschillende vluchten is ingevuld!

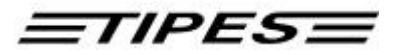

#### 4.5 Het wissen van de elektronische poulebrief

De elektronische poulebrief wordt niet automatisch gewist bij het wissen van de 'edvluchtgegevens. Dit moet u apart bevestigen. Voor het wissen van de wedvluchtgegevens en de elektronische poulebrief dient u wel over de wisvrijgave van de vereniging te beschikken.

Indien de duiven voor een bepaalde vlucht nog niet zijn ingekorfd, dan hebt u de mogelijkheid om de elektronische poulebrief volledig te wissen.

Mocht u onverhoopt voor het inkorven van de duiven voor een bepaalde vlucht de daarbijbehorende elektronische poulebrief willen wissen, dan verwijzen wij u naar hoofdstuk 3.5 "uitwissen" van deze handleiding.

# 4.6 Functietoetsen bij het vervaardigen van de elektronische poulebrief

| Hoofdmenu                         |                                                                             |  |  |  |
|-----------------------------------|-----------------------------------------------------------------------------|--|--|--|
| • toets                           | Basismenu poulelijst                                                        |  |  |  |
| Basismenu poulelijst              |                                                                             |  |  |  |
| # (Esc) toets                     | Terug naar het hoofdmenu                                                    |  |  |  |
|                                   | Getekende duiven                                                            |  |  |  |
| ▲ ¥ (op/neer) toetsen             | Bladeren door de koppelingstabel.                                           |  |  |  |
| ٤ (OK) toets                      | Zoeken naar het ringnummer in de koppelingstabel                            |  |  |  |
|                                   | na het invoeren van maximaal de laatste 4 cijfers                           |  |  |  |
|                                   | van het ringnummer.                                                         |  |  |  |
| X (wis) toets                     | Wissen invoer markering getekende.                                          |  |  |  |
|                                   | Wissen invoer laatste vier cijfers van<br>voetringnummer                    |  |  |  |
| • toets                           | Plaatsen van een getekende duif.                                            |  |  |  |
| # (Esc) toets                     | Terug naar het basismenu. Ingevoerde gegevens                               |  |  |  |
|                                   | worden automatisch opgeslagen.                                              |  |  |  |
|                                   | Poules                                                                      |  |  |  |
| ▲ ¥ (op/neer) toetsen             | Bladeren door de poules                                                     |  |  |  |
| Ý (shift) + ▲ ¥ (op/neer) toetsen | Wisselen tussen de 4 bladzijdes met in totaal 32                            |  |  |  |
|                                   | poules per niveau                                                           |  |  |  |
| ★ toets                           | Opwaarts wisselen tussen de 18 niveaus                                      |  |  |  |
| <b>Ý</b> (shift) + <b>★</b> toets | Neerwaarts wisselen tussen de 18 niveaus                                    |  |  |  |
| ¿ (OK) toets                      | Ingevoerde waarde bevestigen                                                |  |  |  |
| Aantal duiven                     |                                                                             |  |  |  |
| ▲ ¥ (op/neer) toetsen             | Bladeren door de invoermogelijkheden                                        |  |  |  |
| د (OK) toets                      | Terug naar het basismenu. Ingevoerde gegevens worden automatisch opgeslagen |  |  |  |
| # (Esc) toets                     | Terug naar het basismenu. Ingevoerde gegevens<br>worden niet opgeslagen     |  |  |  |

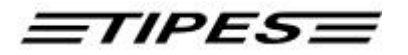

# 5 Vraag Dr. TIPES vóór u een techniciën belt

TIPES<sup>®</sup> is een zeer betrouwbaar systeem, maar het is mogelijk dat het TIPES<sup>®</sup> systeem niet werkt op de manier dat het zou moeten werken. Met Dr. TIPES<sup>®</sup> bent u in staat om de meeste problemen binnen een paar minuten op te lossen. Als u geen succes hebt, neem dan contact op met uw TIPES<sup>®</sup> verkoper.

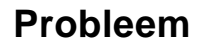

#### Mogelijke oorzaak

niet geconstateerd

- Verschillende duiven zijn De duiven zijn al een keer geconstateerd en het bedieningsapparaat is sindsdien nog niet gewist. Elke duif kan na het wissen maar éénmaal geregistreerd worden.
  - De kabel tussen het bedieningsapparaat en de centrale is misschien beschadigd. Controleer de aansluiting voor de juiste pinposities.
  - Een of meerdere ingangen van de electronische antenne(s) hebben misschien gefaald.
  - Als uw TIPES<sup>®</sup> systeem is voorzien van batterij- voeding, dan kan de batterij misschien leeg of bijna leeg zijn. Laadt nooit een aangesloten batterij op terwijl u met het TIPES<sup>®</sup> systeem werkt !
  - Controleer of er zich metalen constructies onder de antenne bevinden. Alle soorten metaal binnen een afstand van 20 centimeter onder de antenne kan registratieproblemen veroorzaken.
  - Duif was getekend op een andere vlucht
  - Duif was getekend en daarna uit de getekende lijst verwijderd.
  - Duif was ingekorfd en daarna uitgekorfd
- De radioklok ontvangt het De radioklok heeft een juiste ontvangst van radiosignalen van tenminste 3 minuten nodig. Deze signalen tijdsignaal niet of slecht. kunnen gestoord worden door externe factoren. Ontvangt u het tijdsignaal niet, verplaats dan uw radioklok.
  - Zorg ervoor dat de antennekabel(s) in zijn geheel afgerold zijn en zorg voor een grotere afstand tussen de radioklok en de aankomstantenne.
- Uw afdruk vertoont • Uw printer is te langzaam zodat het printgeheugen niet alle gegevens kan vasthouden. Kies het "DRAFT" menu openingen op uw printer. Dit menu is veel sneller als "LETTER QUALITY".
  - Zet "AUTO FORM FEED" op de OFF positie op uw

<u>=TIPES</u>=

Er staat niets op uw afdruk

printer. Het form feed commando wordt automatisch door het bedieningsapparaat verwerkt.

# Probleem

Geen afdruk mogelijk

# Mogelijke oorzaak

 Uw printerkabel kan de verkeerde aansluiting hebben. De juiste pininstelling is: RxD-signaal - pin 2

TxD-signaal - pin 3 GND - pin 5

- Neem contact op met uw TIPES<sup>®</sup> verkoper voor meer informatie.
- Stroomkabel of accu zijn Controleer uw zekeringen (hoofdstuk 5.1)

Stroomkabel of accu zijn aangesloten maar het lampje voor de stroom brandt niet nadat de stroomschakelaar op aan is gezet.

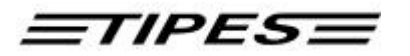

#### 5.1 Controleren en vervangen van zekeringen

Als de stroomvoorziening, netstroom of batterij, is aangesloten aan de centrale en de corresponderende indicator op de voorkant niets aangeeft, dan dient u de zekeringen te controleren. De hoofdzekering is in de zwarte aansluiting geplaatst aan de achterkant van de centrale.

# Zorg ervoor dat de stekker van de stroomkabel niet is aangesloten en zorg er tevens voor dat de centrale ook niet is aangesloten via de accu.

Gebruik een kleine schroevendraaier om de kleine zekeringshouder, die onder de zwarte aansluiting zit, los te maken. U kunt de zekering nu verwijderen. Als de draad in het glazen buisje zichtbaar is, dan is de zekering in orde. Als er geen draad zichtbaar is, dan moet u de zekering vervangen.

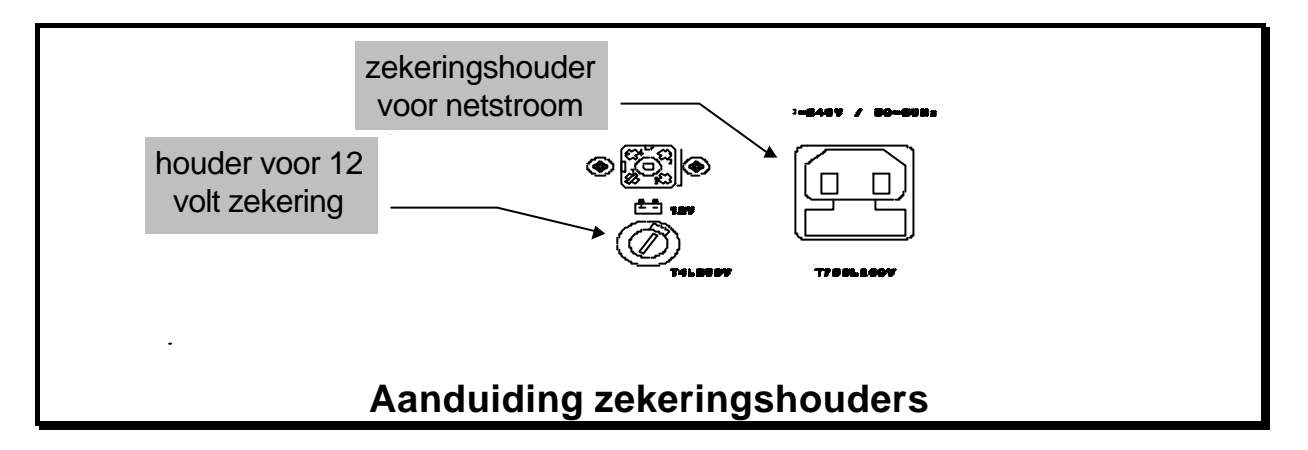

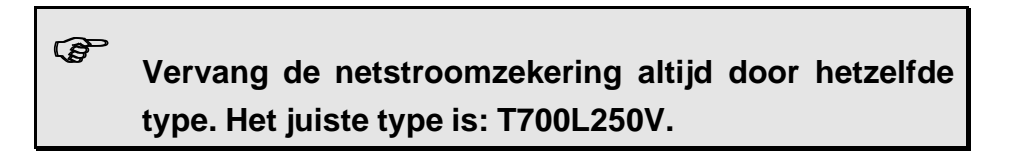

Plaats de nog werkende of nieuwe zekering in de zekeringshouder en druk het terug in de aansluiting. De zekering voor de 12 volt DC invoer is in de circulaire zekeringshouder geplaatst onder de aansluiting aan de achterkant van de centrale. Gebruik een schroevendraaier om de plastic dop in te drukken en draai deze naar links. De zekering is nu vrij. Als de draad in het glazen buisje zichtbaar is, dan is de zekering in orde. Als er geen draad zichtbaar is, dan moet u de zekering vervangen.

# Vervang de 12 volt zekering altijd door hetzelfde type. Het juiste type is: T4L250V.

Plaats de nog werkende of nieuwe zekering in de zekeringsdop en duw deze terug in de zekeringshouder.

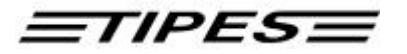

# 5.2 Coderingstabel voor fouten

Neem contact op met uw TIPES® verkoper.

| Fout melding | Probleem                                  |
|--------------|-------------------------------------------|
| 01H          | RAM                                       |
| 02H          | EPROM                                     |
| 03H          | RAM en EPROM                              |
| 04H          | Radioklok                                 |
| 05H          | Radioklok en RAM                          |
| 06H          | Radioklok en EPROM                        |
| 07H          | Radioklok, RAM en EPROM                   |
| 08H          | Toetsenbord                               |
| 09H          | Toetsenbord en RAM                        |
| 0AH          | Toetsenbord en EPROM                      |
| 0BH          | Toetsenbord, RAM en EPROM                 |
| 0CH          | Toetsenbord en radioklok                  |
| 0DH          | Toetsenbord, RAM en radioklok             |
| 0EH          | Toetsenbord, EPROM en radioklok           |
| 0FH          | Toetsenbord, RAM, EPROM en radioklok      |
| 10H          | Centrale                                  |
| 11H          | Centrale en RAM                           |
| 12H          | Centrale en EPROM                         |
| 13H          | Centrale, RAM en EPROM                    |
| 14H          | Centrale en radioklok                     |
| 15H          | Centrale, RAM en radioklok                |
| 16H          | Centrale, EPROM en radioklok              |
| 17H          | Centrale, RAM, EPROM en radioklok         |
| 18H          | Centrale en toetsenbord                   |
| 19H          | Centrale, Toetsenbord en RAM              |
| 1AH          | Centrale, toetsenbord en EPROM            |
| 1BH          | Centrale, toetsenbord, RAM en EPROM       |
| 1CH          | Centrale, toetsenbord en radioklok        |
| 1DH          | Centrale, toetsenbord, RAM en radioklok   |
| 1EH          | Centrale, toetsenbord, EPROM en radioklok |

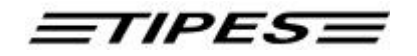

| 1FH Cent | ale, toetsenbord, EPROM, RAM en radioklok |
|----------|-------------------------------------------|
|----------|-------------------------------------------|

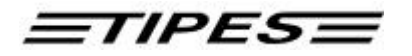

# 6 Technische gegevens

| Netspanning en frequentie                    | <ul> <li>110 - 240 volt ac, 50 - 60 Hz</li> <li>12 volt dc</li> </ul>                          |
|----------------------------------------------|------------------------------------------------------------------------------------------------|
| Maximale belasting                           | <ul> <li>max. 0.5 - 0.3 A bij 110 - 240 volts ac</li> <li>max 1.4 A bij 12 volts dc</li> </ul> |
| Bereik van werktemperatuur                   | • 0° C tot + 45° C                                                                             |
| Temperatuur voor het opslaan van het systeem | <ul> <li>- 15° C tot + 55° C</li> </ul>                                                        |
| Gewicht en grootte                           | <ul> <li>Centrale:<br/>224,2 x 200 x 72,4 mm, 1,1 kg</li> </ul>                                |
|                                              | <ul> <li>Bedieningsapparaat:<br/>200 x 112 x 64 mm, 0,48 kg</li> </ul>                         |
|                                              | <ul> <li>Aankomstantenne:</li> <li>568 x 263 x 39 mm, 4,0 kg</li> </ul>                        |

# <u>=TIPES=</u>

### 7 Garantie

Op het TIPES<sup>®</sup> Professional en TIPES<sup>®</sup> Junior systeem wordt door de fabrikant een garantie gegeven van

#### 1 jaar

ingaande op de dag van levering met inachtneming van de volgende voorwaarden:

- 1. De garantie wordt gegeven bij het tonen van het aankoopbewijs.
- 2. Bij eventuele gebreken heeft de fabrikant naar zijn keuze het recht om tweemaal de gebreken te repareren of eenmaal het artikel te vervangen. Indien de reparatie / vervanging uwerzijds mislukt is, dan kunt u de annulering van de koopovereenkomst of verlaging van de vergoeding eisen, indien de gebreken niet gerepareerd zijn. De garantielooptijd voor het gerepareerde c.q. als vervanging geleverde artikel bedraagt 3 maanden, maar loopt minstens tot het einde van de oorspronkelijke garantielooptijd. Verdere eisen, vooral vergoeding van vervolgschades zijn uitgesloten. Deze aansprakelijkheids- uitsluiting geldt niet voor eisen conform de productaansprakelijkheidswet.
- 3. Recht op garantie bestaat alleen bij installatie van het gehele TIPES<sup>®</sup> systeem overeenkomstig de installatie- en gebruiksvoorschriften.

De garantieplicht bestaat in het bijzonder niet, indien:

- a) de schade toegeschreven kan worden aan onjuist gebruik, verkeerde aansluiting of verkeerde bediening;
- b) het artikel niet overeenkomstig het advies van de fabrikant gereinigd en onderhouden is, waardoor de schade is ontstaan;
- c) de schade berust op veranderingen van het artikel;
- d) de schade door overmacht zoals blikseminslag is onstaan;
- e) de schade door slijtage door overbelasting van mechanische onderdelen is ontstaan.

# <u>=TIPES=</u>

#### 8 Accessoires

### TIPES<sup>®</sup> SUPRA

TIPES<sup>®</sup> SUPRA biedt u de mogelijkheid om meer dan 3 aankomstantennes aan uw TIPES installatie aan te sluiten. U verbindt TIPES<sup>®</sup> SUPRA eenvoudig via de aanwezige antenne-aansluitingen aan uw centrale. Met TIPES<sup>®</sup> SUPRA bent u flexibel en kunt u in totaal 18 aankomstantennes aansluiten of grote afstanden tussen duivenhokken overbruggen zodat u uw installatie naar eigen wensen kunt vormgeven.

# TIPES<sup>®</sup> MULTI

Met TIPES<sup>®</sup> MULTI hebt u o.a. de mogelijkheid om in totaal 3 bedieningsapparaten aan uw TIPES<sup>®</sup> installatie aan te sluiten. Met 3 aangesloten bedieningsapparaten kunt u o.a. in totaal 900 duiven inkorven en constateren en hebt u de mogelijkheid om gelijktijdig duiven in te korven en te constateren voor parallel lopende vluchten.

# TIPES<sup>®</sup> DUMMY-ANTENNE

In het geval dat u tijdens de winter uw antennes wilt uitbouwen, bieden wij u een dummyantenne die uit de antenneplank bestaat zonder ingebouwde elektronica.

# TIPES<sup>®</sup> 12 VOLT ADAPTER

Voor het vervaardigen van de elektronische poulebrief bieden wij u een 12 volt adapter die het mogelijk maakt de poulebrief op elke willekeurige locatie te vervaardigen. U verbindt de adapter eenvoudig met het bedieningsapparaat.

#### TIPES<sup>®</sup> CONVERTER

Indien u een printer met parallele interface aan de centrale, inkorfsysteem of direct aan het bedieningsapparaat wilt aansluiten, dan bieden wij u de TIPES<sup>®</sup> converter die het mogelijk maakt zowel inkorflijsten als tijdbanden op iedere willekeurige printer te vervaardigen

#### **MC20 PRINTER**

Met de MC20 printer kunt u de aankomsten van uw duiven direct vanuit de TIPES centrale tijdens het constateren printen.

# Raadpleeg de brochure of uw TIPES<sup>®</sup> verkoper voor meer informatie en andere accessoires

**TIPES**
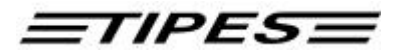

# 9 Overzicht poulebrief

| Niveau |   |   |   |   |   |   |   |   |   |  |
|--------|---|---|---|---|---|---|---|---|---|--|
|        |   |   |   |   |   |   |   |   |   |  |
|        |   |   |   |   |   |   |   |   |   |  |
|        | 1 | 2 | 3 | 4 | 5 | 6 | 7 | 8 | 9 |  |
| 01     |   |   |   |   |   |   |   |   |   |  |
| 02     |   |   |   |   |   |   |   |   |   |  |
| 03     |   |   |   |   |   |   |   |   |   |  |
| 04     |   |   |   |   |   |   |   |   |   |  |
| 05     |   |   |   |   |   |   |   |   |   |  |
| 06     |   |   |   |   |   |   |   |   |   |  |
| 07     |   |   |   |   |   |   |   |   |   |  |
| 08     |   |   |   |   |   |   |   |   |   |  |
| 09     |   |   |   |   |   |   |   |   |   |  |
| 10     |   |   |   |   |   |   |   |   |   |  |
| 11     |   |   |   |   |   |   |   |   |   |  |
| 12     |   |   |   |   |   |   |   |   |   |  |
| 13     |   |   |   |   |   |   |   |   |   |  |
| 14     |   |   |   |   |   |   |   |   |   |  |
| 15     |   |   |   |   |   |   |   |   |   |  |
| 16     |   |   |   |   |   |   |   |   |   |  |
| 17     |   |   |   |   |   |   |   |   |   |  |
| 18     |   |   |   |   |   |   |   |   |   |  |
| 19     |   |   |   |   |   |   |   |   |   |  |
| 20     |   |   |   |   |   |   |   |   |   |  |
| 21     |   |   |   |   |   |   |   |   |   |  |
| 22     |   |   |   |   |   |   |   |   |   |  |
| 23     |   |   |   |   |   |   |   |   |   |  |
| 24     |   |   |   |   |   |   |   |   |   |  |
| 25     |   |   |   |   |   |   |   |   |   |  |
| 26     |   |   |   |   |   |   |   |   |   |  |
| 27     |   |   |   |   |   |   |   |   |   |  |
| 28     |   |   |   |   |   |   |   |   |   |  |
| 29     |   |   |   |   |   |   |   |   |   |  |
| 30     |   |   |   |   |   |   |   |   |   |  |
| 31     |   |   |   |   |   |   |   |   |   |  |
| 32     |   |   |   |   |   |   |   |   |   |  |

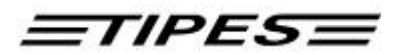

| Niveau |    |    |    |    |    |     |     |    |    |  |
|--------|----|----|----|----|----|-----|-----|----|----|--|
|        |    |    |    |    |    |     |     |    |    |  |
|        | 40 | 44 | 40 | 10 |    | 4.5 | 4.0 | 47 | 40 |  |
| 01     | 10 | 11 | 12 | 13 | 14 | 15  | 16  | 17 | 18 |  |
| 01     |    |    |    |    |    |     |     |    |    |  |
| 02     |    |    |    |    |    |     |     |    |    |  |
| 03     |    |    |    |    |    |     |     |    |    |  |
| 04     |    |    |    |    |    |     |     |    |    |  |
| 00     |    |    |    |    |    |     |     |    |    |  |
| 07     |    |    |    |    |    |     |     |    |    |  |
| 08     |    |    |    |    |    |     |     |    |    |  |
| 09     |    |    |    |    |    |     |     |    |    |  |
| 10     |    |    |    |    |    |     |     |    |    |  |
| 11     |    |    |    |    |    |     |     |    |    |  |
| 12     |    |    |    |    |    |     |     |    |    |  |
| 13     |    |    |    |    |    |     |     |    |    |  |
| 14     |    |    |    |    |    |     |     |    |    |  |
| 15     |    |    |    |    |    |     |     |    |    |  |
| 16     |    |    |    |    |    |     |     |    |    |  |
| 17     |    |    |    |    |    |     |     |    |    |  |
| 18     |    |    |    |    |    |     |     |    |    |  |
| 19     |    |    |    |    |    |     |     |    |    |  |
| 20     |    |    |    |    |    |     |     |    |    |  |
| 21     |    |    |    |    |    |     |     |    |    |  |
| 22     |    |    |    |    |    |     |     |    |    |  |
| 23     |    |    |    |    |    |     |     |    |    |  |
| 24     |    |    |    |    |    |     |     |    |    |  |
| 25     |    |    |    |    |    |     |     |    |    |  |
| 26     |    |    |    |    |    |     |     |    |    |  |
| 27     |    |    |    |    |    |     |     |    |    |  |
| 28     |    |    |    |    |    |     |     |    |    |  |
| 29     |    |    |    |    |    |     |     |    |    |  |
| 30     |    |    |    |    |    |     |     |    |    |  |
| 31     |    |    |    |    |    |     |     |    |    |  |
| 32     |    |    |    |    |    |     |     |    |    |  |

# <u>=TIPES=</u>

#### Index

—A—

aantal duiven 53, 55 accessoires 64 automatisch constateren 11

—C—

componenten 5 constateren 12

\_D\_

doorconstateren 17 Dr. TIPES 58

—E—

## —**F**—

foutmeldingen 61 functietoetsen v/d elektr. poulebrief 57

—G—

garantie 63 getekende duiven 47

—H—

handmatig koppelen 21

\_**I**\_

ingebruikneming 9 inkorflijst 36 inkorven 23 installatie 9 invliegduiven 53, 54, 55

—K—

koppelingstabel verzenden 20

### -0--

overzicht getekende duiven 41 overzicht koppelingstabel 42

#### —**P**—

pc-verbinding 45 poules 50 printen 28 printerinstellingen 28

#### \_\_\_\_\_R\_\_\_\_

ringen koppelen 19

#### <u>\_\_\_\_\_</u>

servicebeurt 11 synchronisatie 12 systeemtest 46

#### \_T\_

technische gegevens 62 trainingsvluchten 16

#### \_U\_

uitwissen 43

#### \_\_V\_\_

veiligheidsvoorschriften 4 verwijderen van getekende duiven 49 verwijderen van ingekorfde duiven 26 vluchtinformatie menu 15, 25

#### \_\_\_\_\_

wijzigen van poulegegevens 51 wissen v/d elektr. poulebrief 56

#### —Z—

zekeringen 60